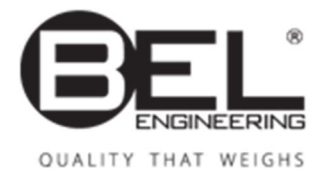

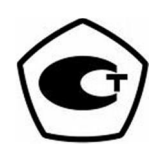

DA

DA.23.07.12

| 1                                                                                                    |                    |             | )                                                                                                    |
|----------------------------------------------------------------------------------------------------|--------------------|-------------|----------------------------------------------------------------------------------------------------|
| 2                                                                                                    |                    | 4           | 4                                                                                                    |
| 3                                                                                                    |                    | 5           | 5                                                                                                    |
| 4                                                                                                    |                    |             | 6                                                                                                    |
| 5                                                                                                    |                    |             | 7                                                                                                    |
|                                                                                                    | 5.1                |             | 7                                                                                                    |
|                                                                                                    | 5.2                |             | .8                                                                                                    |
| (                                                                                                    | 5.5                |             | .9<br>0                                                                                                    |
| 0                                                                                                    | c 1                |             | U                                                                                                    |
|                                                                                                    | 6.1<br>6.2         |             | .0<br>0                                                                                                    |
| 7                                                                                                    | 0.2                | 1           | 1                                                                                                    |
| ,                                                                                                    | 71                 | 1           | 1                                                                                                    |
|                                                                                                    | 7.2                |             | 13                                                                                                    |
|                                                                                                    | 7.2.1              | (AUT-CAL) 1 | 3                                                                                                    |
|                                                                                                    | 7.2.2              | (I-CAL) 1   | 4                                                                                                    |
|                                                                                                    | 7.2.3              | (E-CAL) 1   | 4                                                                                                    |
|                                                                                                    | 7.2.4              | (TEC-CAL)   | 5                                                                                                    |
|                                                                                                    | 7.3                |             | 6                                                                                                    |
| ~                                                                                                    |                    |             | _                                                                                                    |
| 8                                                                                                    |                    | I           | 7                                                                                                    |
| 8                                                                                                    | 8.1                |             | 8                                                                                                    |
| 8                                                                                                    | 8.1<br>8.2         |             | 7<br>8<br>.9                                                                                                    |
| 8<br>9                                                                                                    | 8.1<br>8.2         |             | 7<br>8<br>9<br>1                                                                                                    |
| 8<br>9<br>10                                                                                                    | 8.1<br>8.2         |             | 1<br>8<br>9<br>1<br>3                                                                                                    |
| 8<br>9<br>10<br>11                                                                                                    | 8.1<br>8.2         |             | 27<br>8<br>9<br>1<br>23<br>4                                                                                                    |
| 8<br>9<br>10<br>11<br>12                                                                                                    | 8.1<br>8.2         |             | 1<br>3<br>4<br>5                                                                                                    |
| 8<br>9<br>10<br>11<br>12<br>13                                                                                                    | 8.1<br>8.2         |             | 1<br>1<br>1<br>1<br>1<br>1<br>1<br>1<br>1<br>1<br>1<br>1<br>1<br>1<br>1<br>1<br>1<br>1<br>1                                                                                                    |
| 8<br>9<br>10<br>11<br>12<br>13<br>14                                                                                                    | 8.1<br>8.2         |             | 27<br>8<br>19<br>1<br>33<br>4<br>5<br>5<br>5<br>7                                                                                                    |
| 8<br>9<br>10<br>11<br>12<br>13<br>14<br>15                                                                                                    | 8.1<br>8.2         |             | 1<br>3<br>4<br>5<br>6<br>7<br>8                                                                                                    |
| 8<br>9<br>10<br>11<br>12<br>13<br>14<br>15<br>16                                                                                                    | 8.1<br>8.2         |             | 1<br>3<br>4<br>5<br>6<br>7<br>8<br>9                                                                                                    |
| <ul> <li>8</li> <li>9</li> <li>10</li> <li>11</li> <li>12</li> <li>13</li> <li>14</li> <li>15</li> <li>16</li> <li>17</li> </ul>                                     | 8.1<br>8.2         |             | 1<br>8<br>9<br>1<br>3<br>4<br>5<br>6<br>7<br>8<br>9<br>0                                                                                                    |
| <ul> <li>8</li> <li>9</li> <li>10</li> <li>11</li> <li>12</li> <li>13</li> <li>14</li> <li>15</li> <li>16</li> <li>17</li> <li>18</li> </ul>                         | 8.1<br>8.2         |             | 7       8       9       1       3       4       5       6       7       8       9       0       1         1       13       14       15       6       7       18       9       10       1         1       13       14       15       6       7       18       9       10       1         1       13       14       15       6       7       18       9       10       1         1       14       15       16       7       18       9       10       1 |
| <ul> <li>8</li> <li>9</li> <li>10</li> <li>11</li> <li>12</li> <li>13</li> <li>14</li> <li>15</li> <li>16</li> <li>17</li> <li>18</li> <li>19</li> </ul>             | 8.1<br>8.2         |             | 7<br>8<br>9<br>1<br>3<br>4<br>5<br>6<br>7<br>8<br>9<br>0<br>1<br>2                                                                                                    |
| <ul> <li>8</li> <li>9</li> <li>10</li> <li>11</li> <li>12</li> <li>13</li> <li>14</li> <li>15</li> <li>16</li> <li>17</li> <li>18</li> <li>19</li> <li>20</li> </ul> | 8.1<br>8.2         |             | 7         8         9         1         3         4         5         6         7         8         9         0         1         2         4                                                                                                    |
| 8<br>9<br>10<br>11<br>12<br>13<br>14<br>15<br>16<br>17<br>18<br>19<br>20                                                                                             | 8.1<br>8.2<br>20.1 |             | 7         8         9         1         3         4         5         6         7         8         9         1         2         4         5                                                                                                    |

|    | 20.3 |       |
|----|------|-------|
| 21 |      |       |
|    | 21.1 |       |
|    | 21.2 |       |
| 22 |      |       |
| 23 |      |       |
|    | 23.1 |       |
|    | 23.2 |       |
| 24 |      |       |
| 25 |      |       |
| 26 |      |       |
|    | 26.1 |       |
|    | 26.2 |       |
|    | 26.3 |       |
| 27 |      | RS232 |
| 28 |      |       |
| 29 |      |       |
| 30 |      |       |
| 31 |      |       |
| 32 |      |       |
| 33 |      | 63    |
| 55 |      |       |

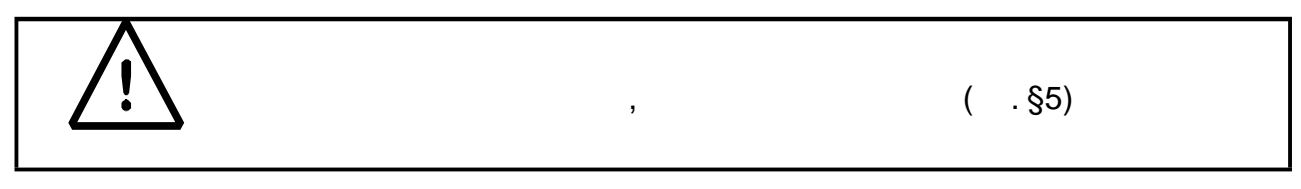

,

.

- •
- •

:

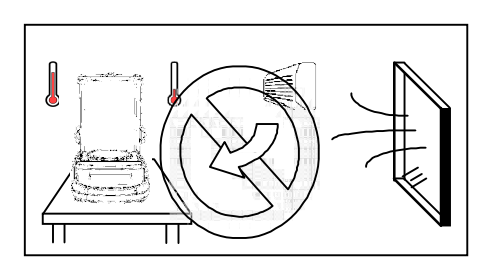

80%

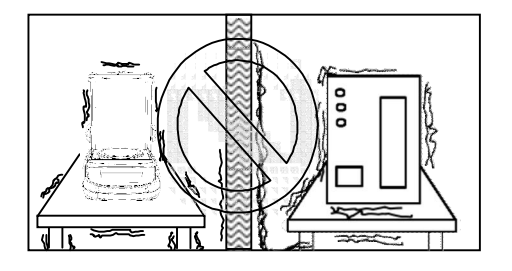

•

( .§3).

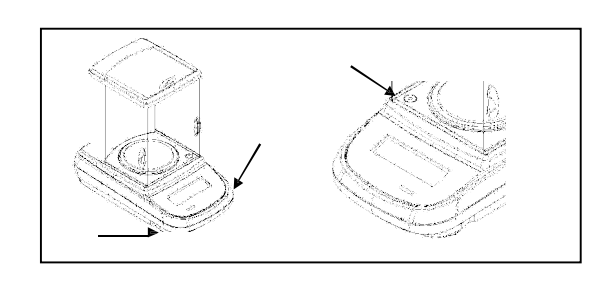

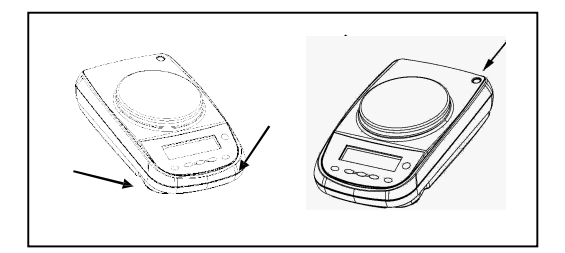

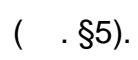

- •
- :
  - 8
    0,01 ).
    30
  - 30

(§7).

,

(0,1

### [ON/OFF]

3

,

- •
- •
- •

- : +5 °Cõ +40°C
- 80%.
- ,
- •
- .

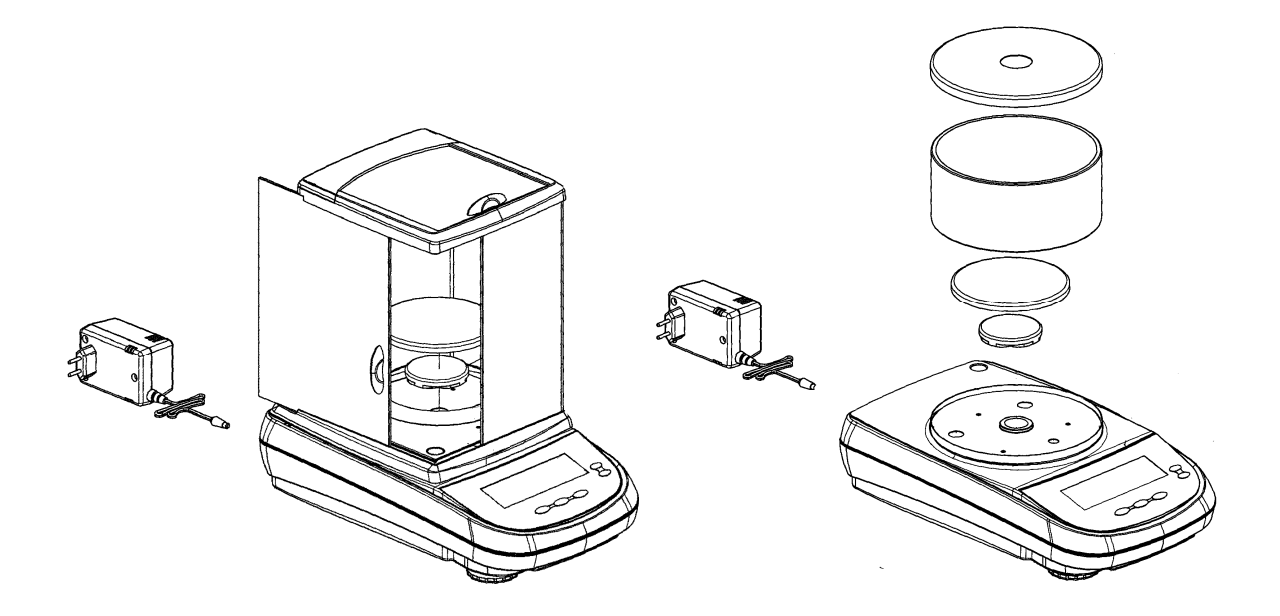

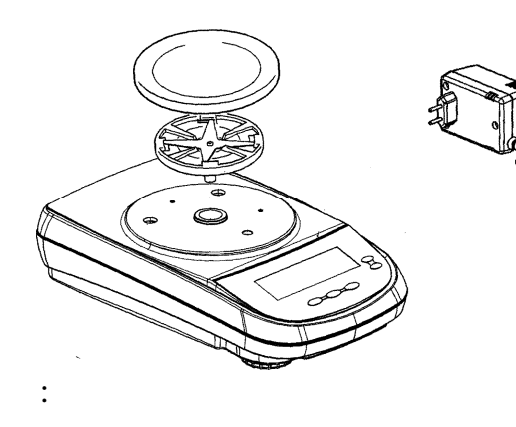

0,01

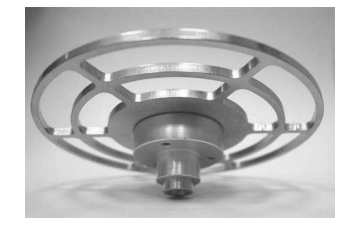

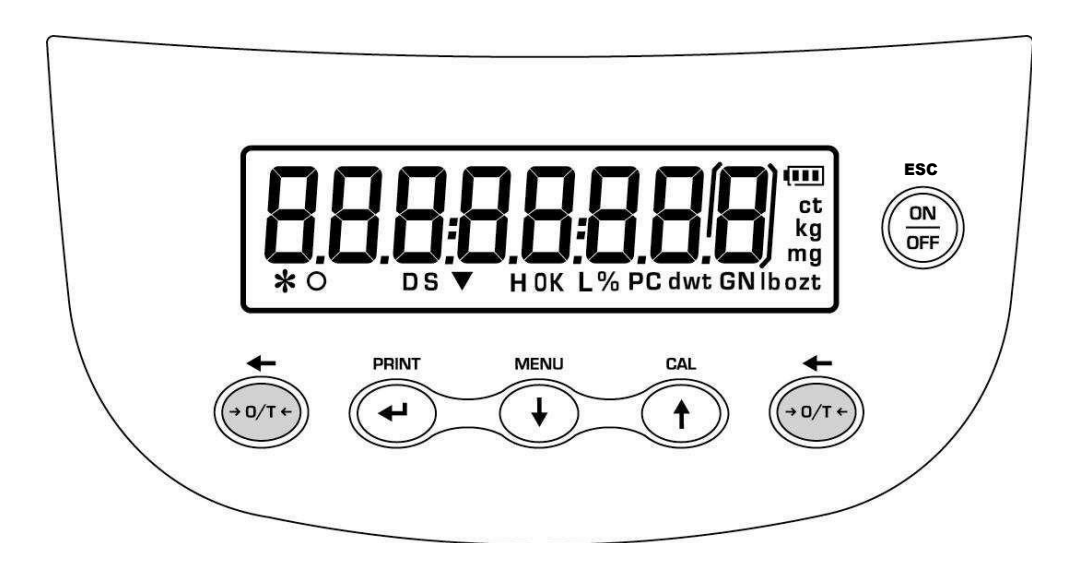

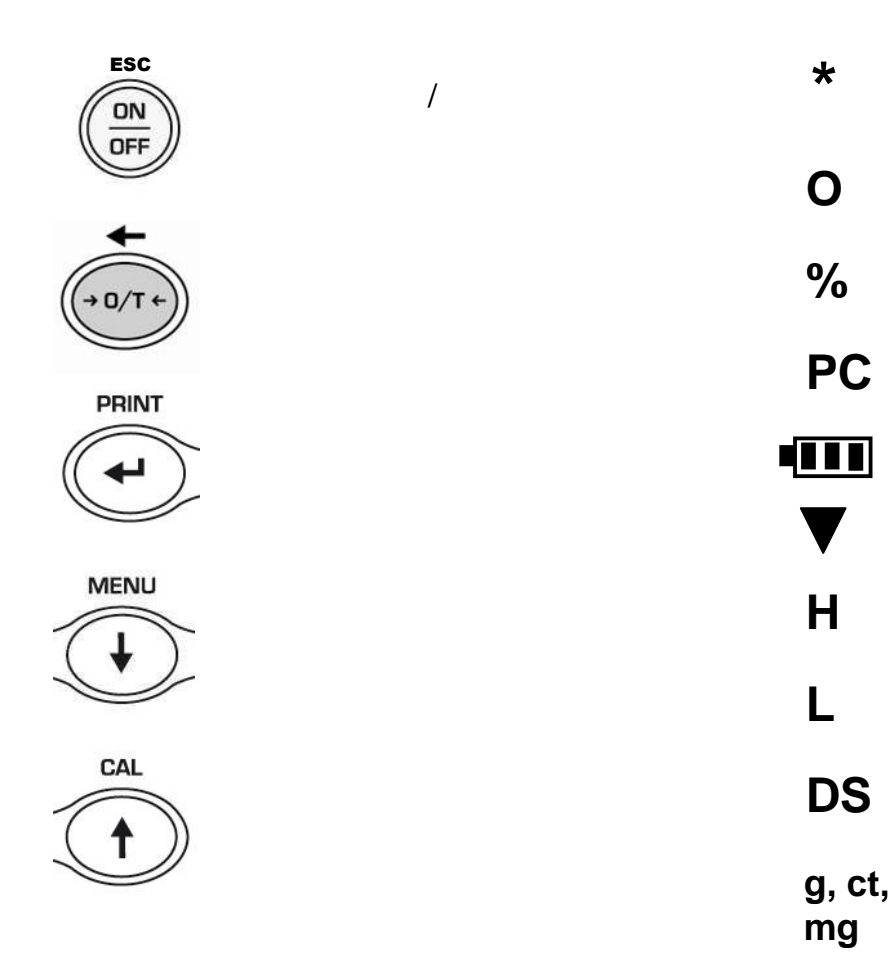

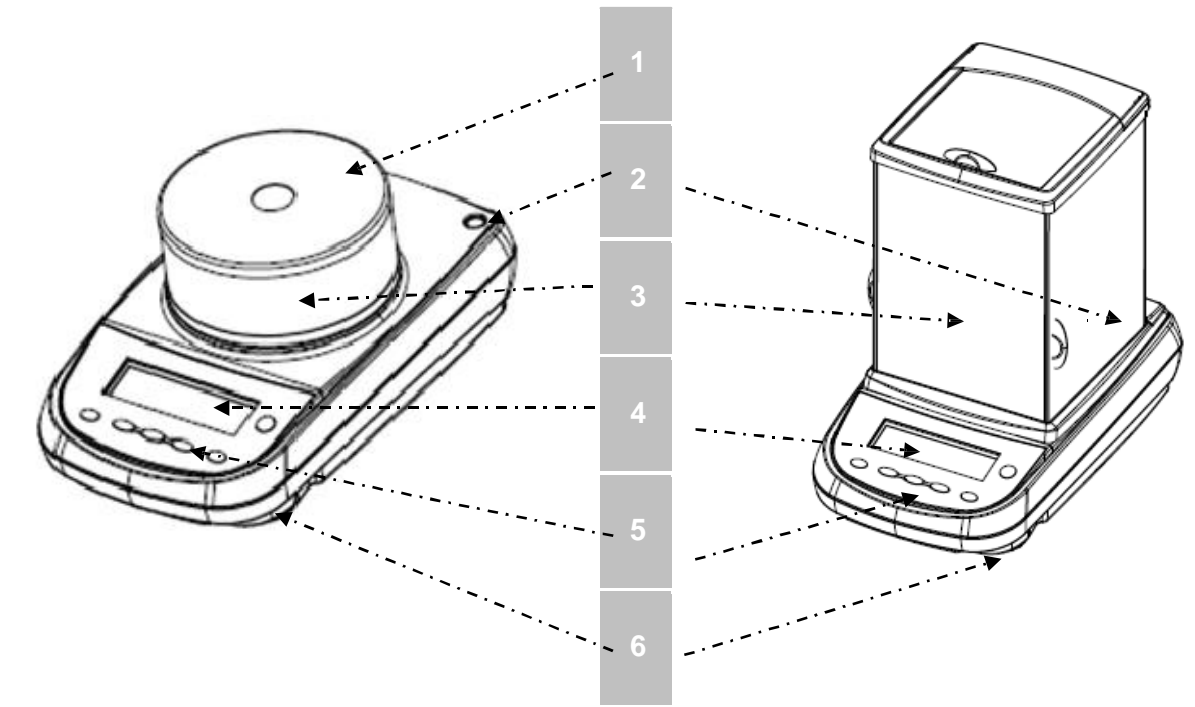

| 1 |  |
|---|--|
| 2 |  |
| 3 |  |
| 4 |  |
| 5 |  |
| 6 |  |

5.1

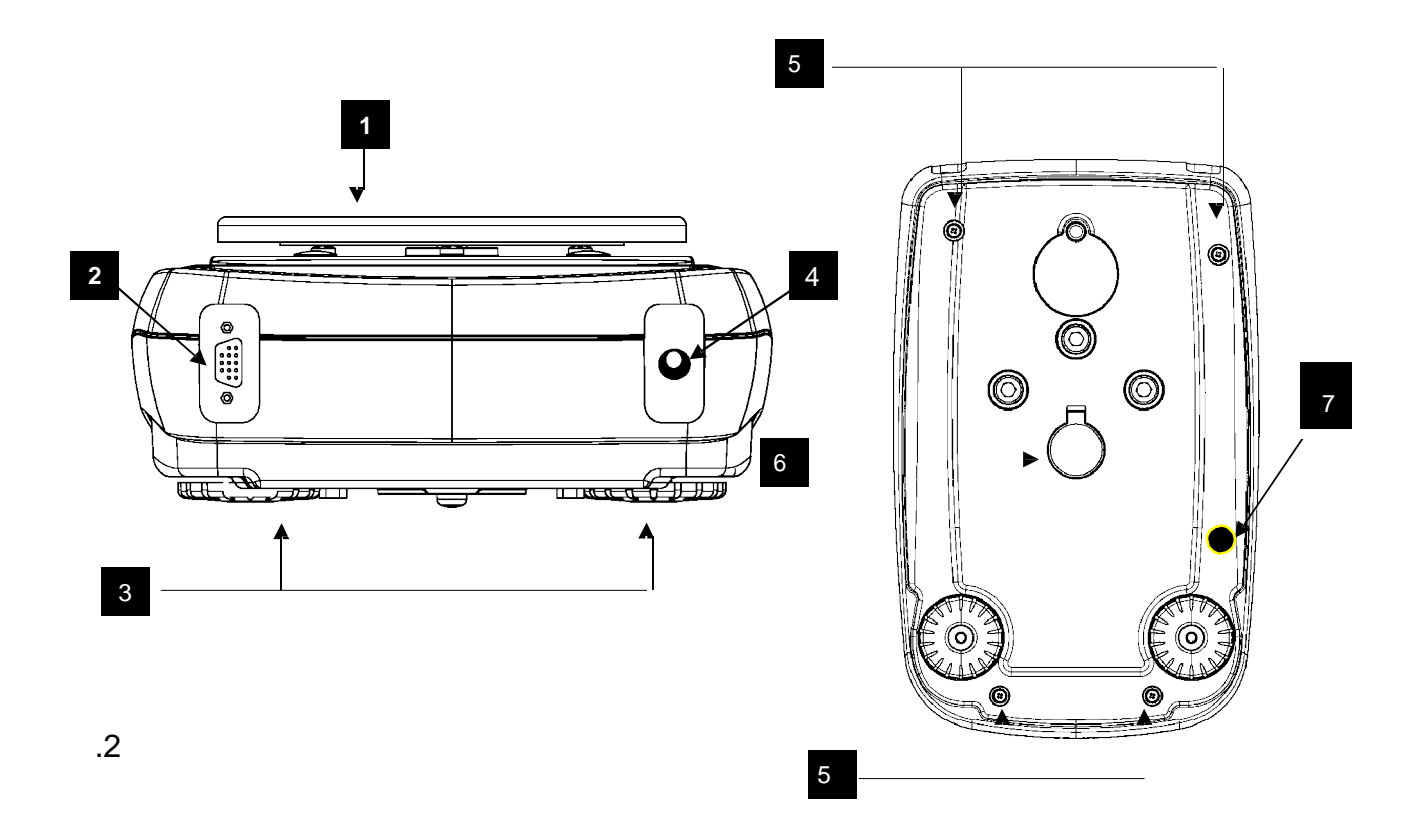

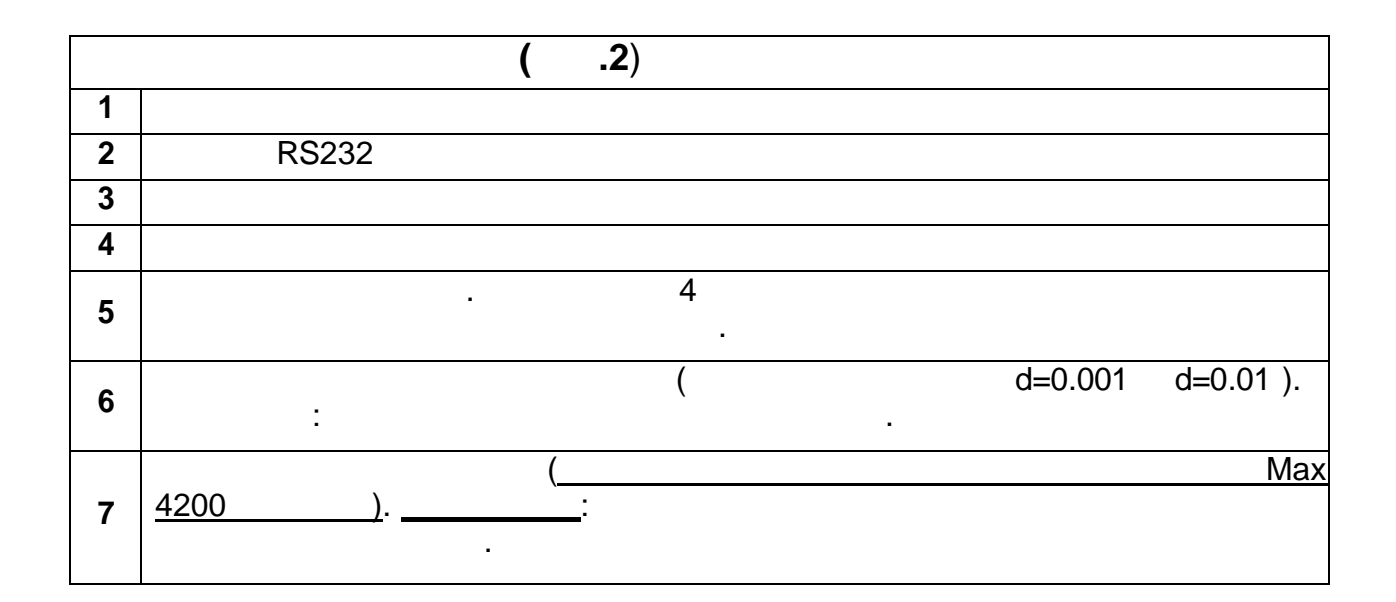

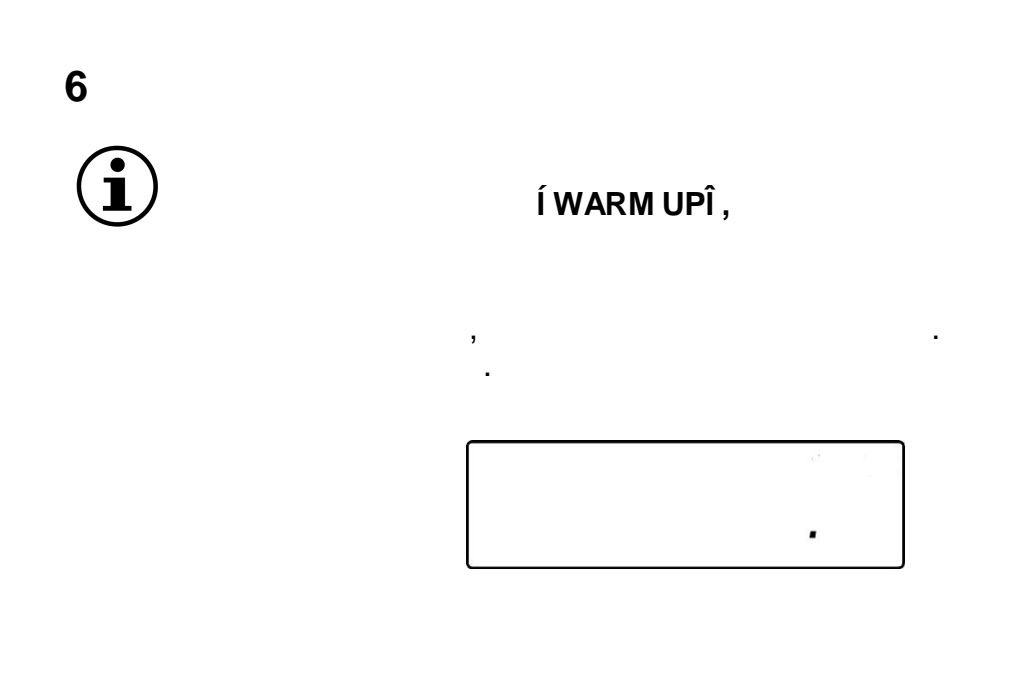

• **ON/OFF** 

ON/OFF

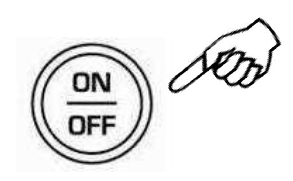

•

. .

6.2

« ' » (\*). **2 ! ] []** 

# $(\mathbf{i})$

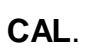

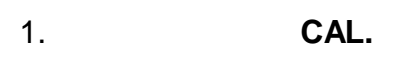

.

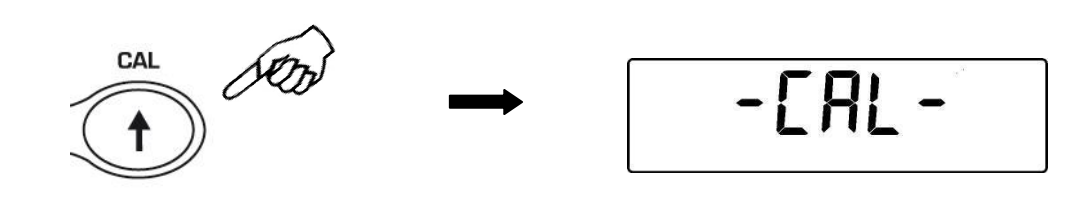

,

,

,

•

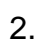

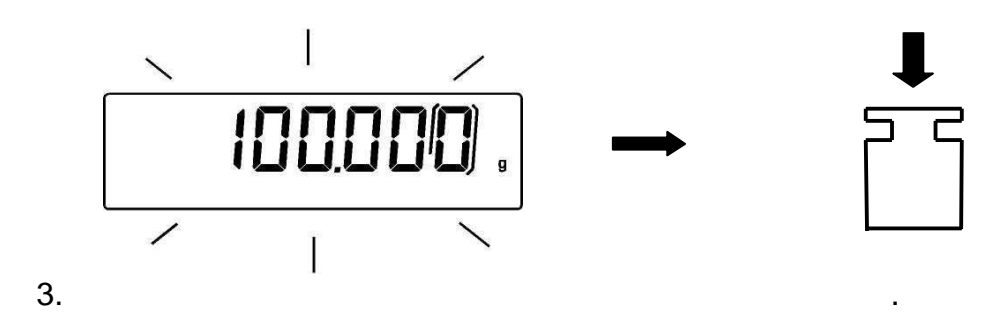

4.

:

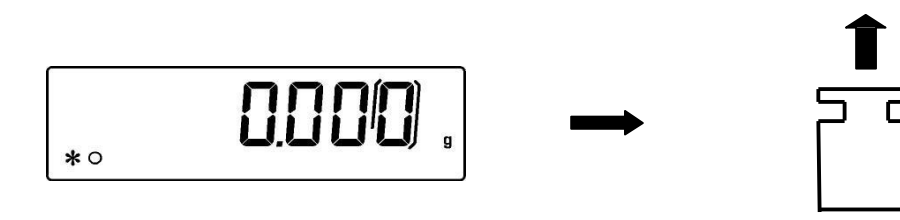

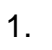

,

:

:

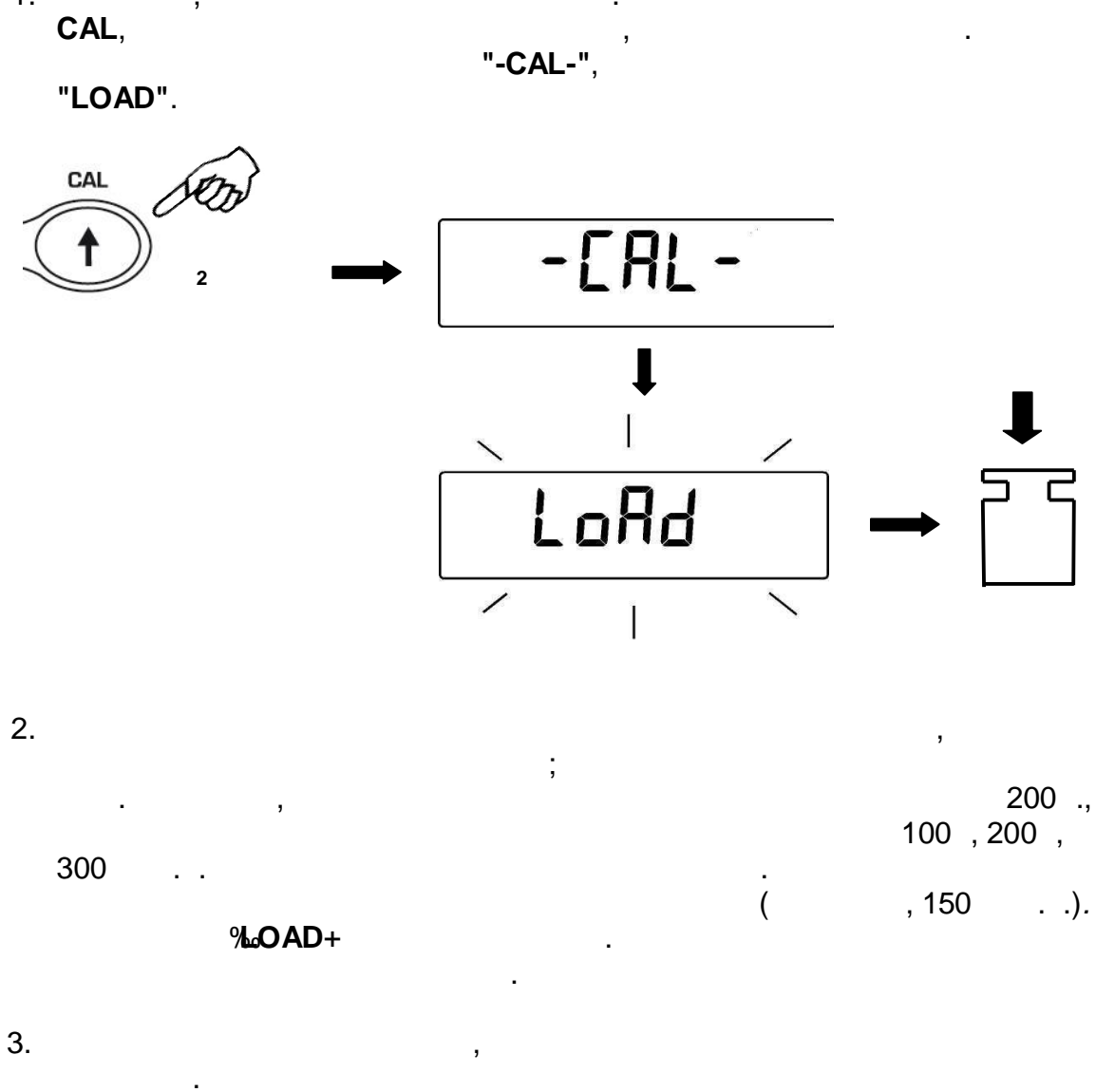

,

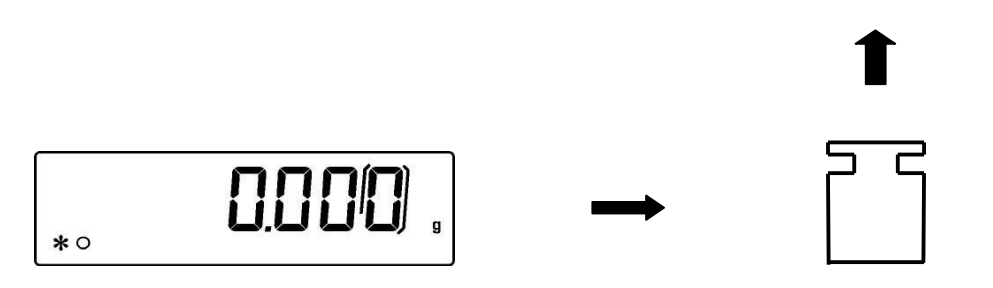

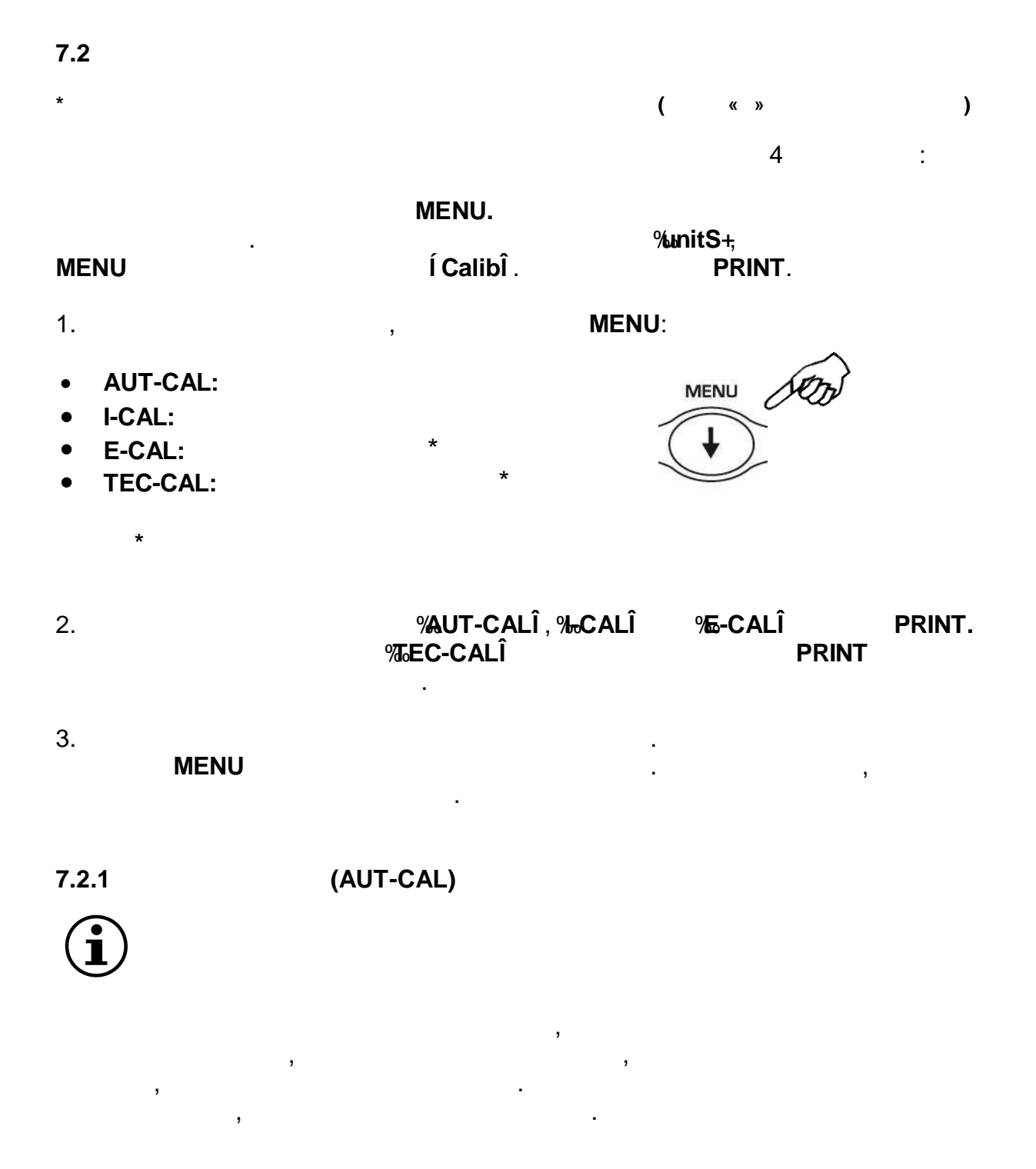

[RL 25]

:

,

25-

13

:

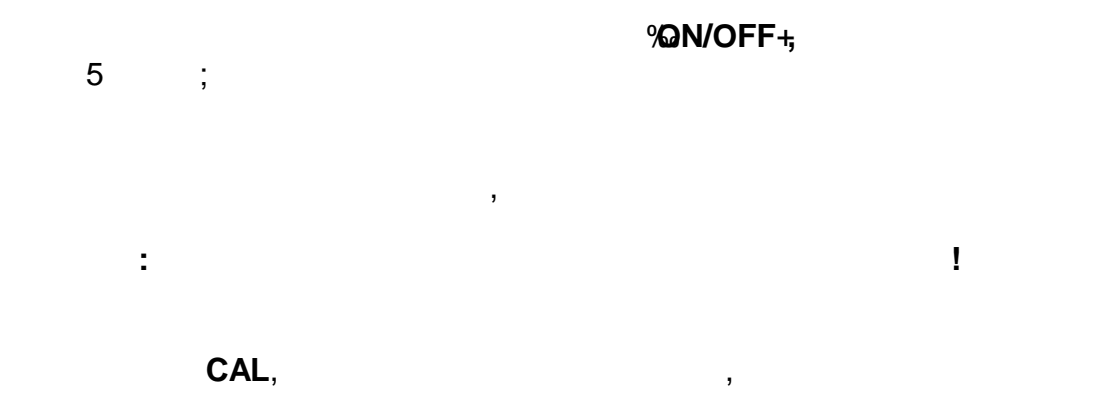

·

•

.

1.

%GAL+,

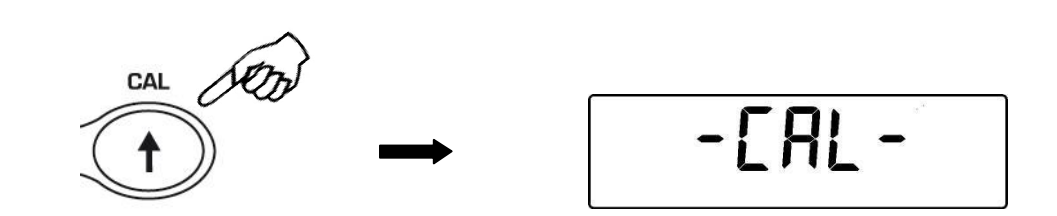

2.

0.000 \*0

CAL.

, %GAL bUt+. CAL. ,

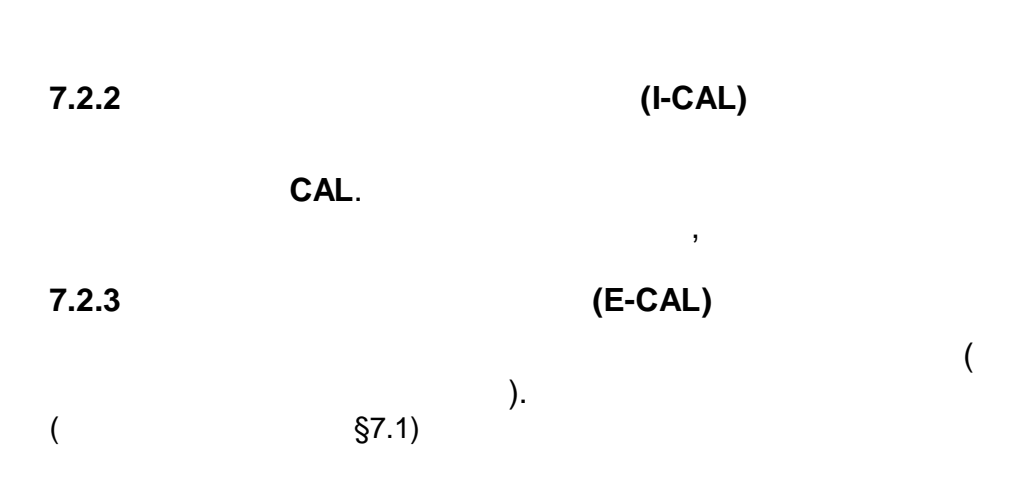

,

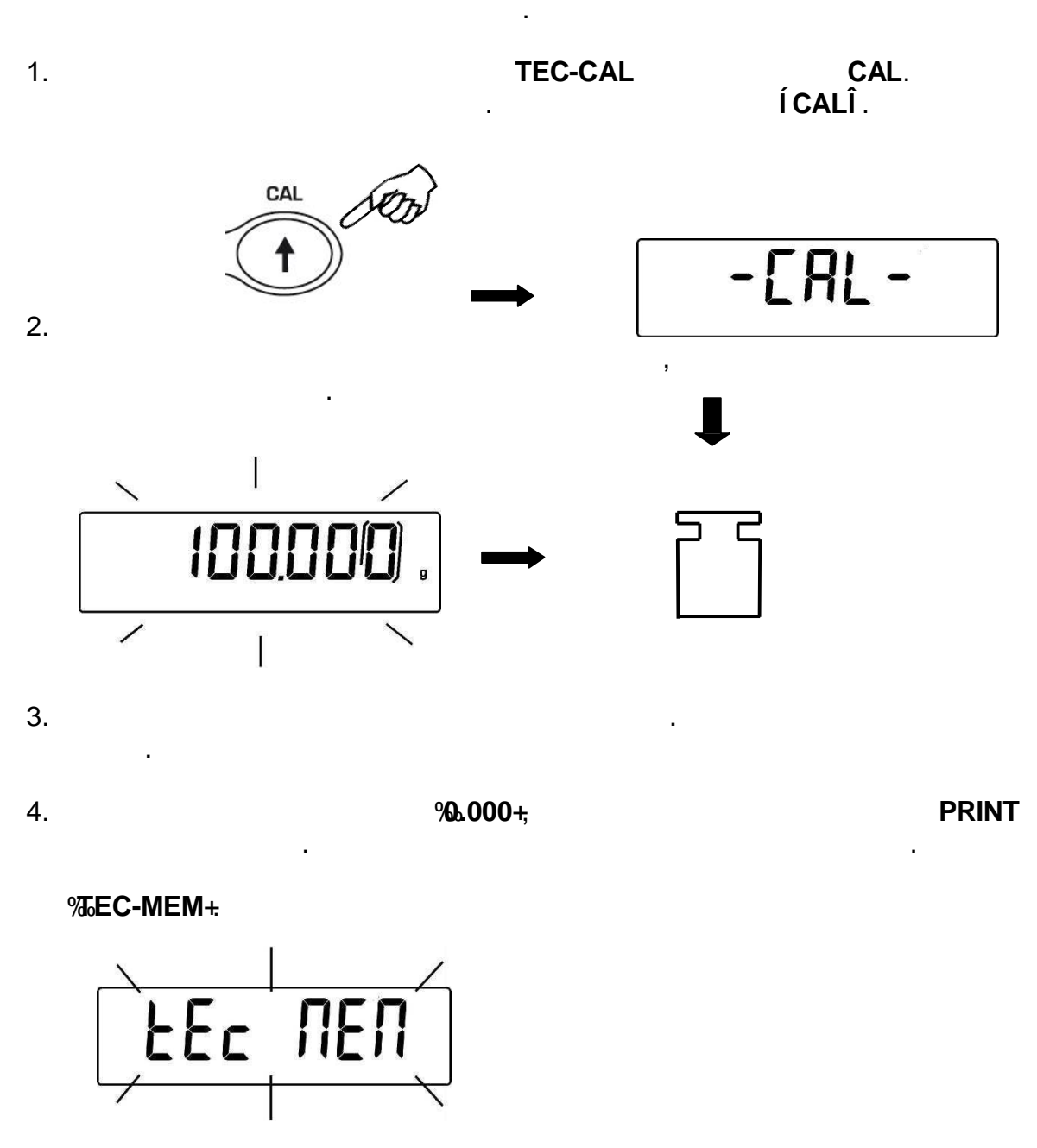

5.

6.

:

,

7.2.4

(§7.2)

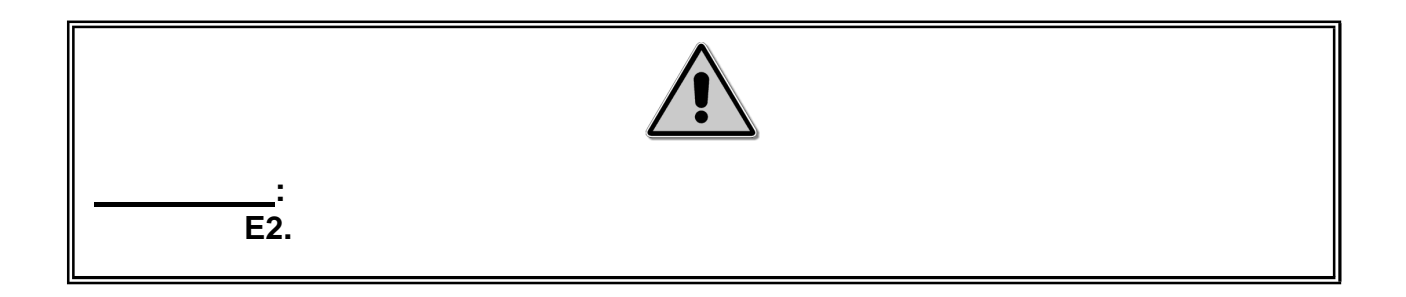

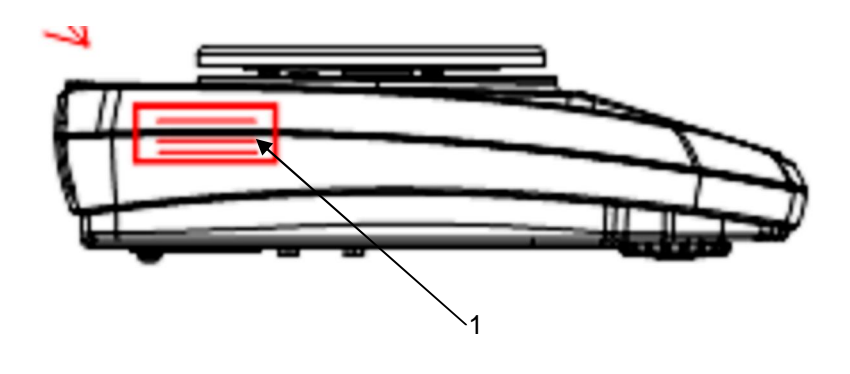

,

,

(1.)

1.

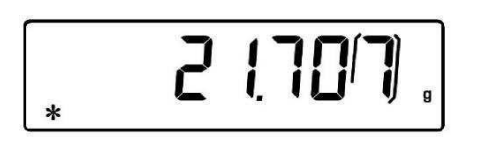

0/Т.

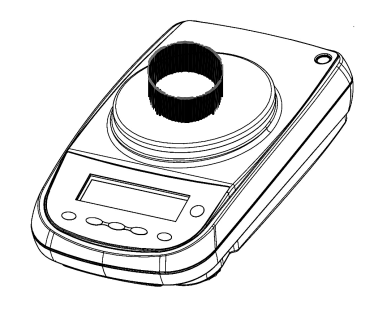

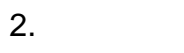

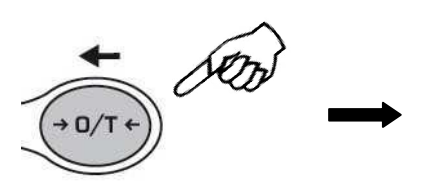

•

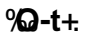

0-6

: %**0.000+**.

.

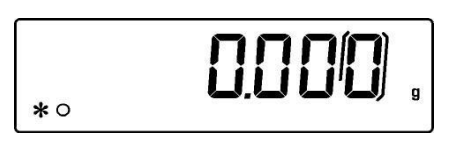

4.

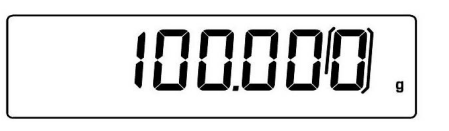

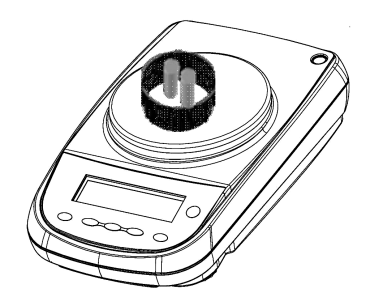

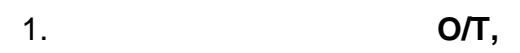

2.

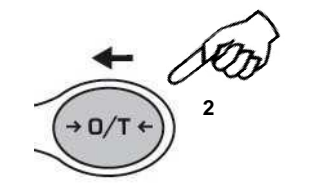

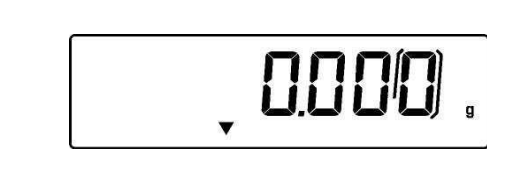

,

:

3.

CAL MENU. O/T.

•

,

•

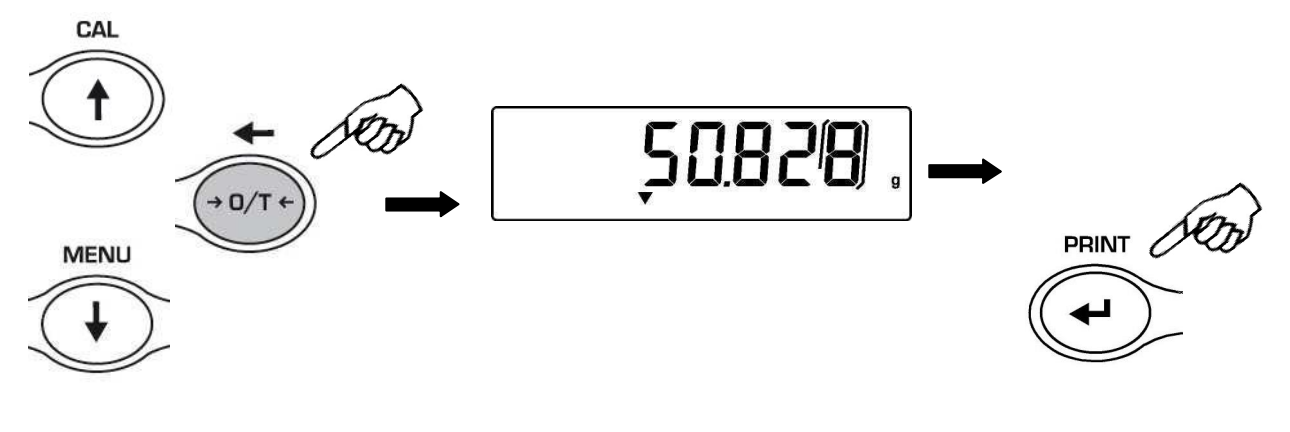

,

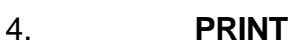

()

.

,

TARE/DELETE.

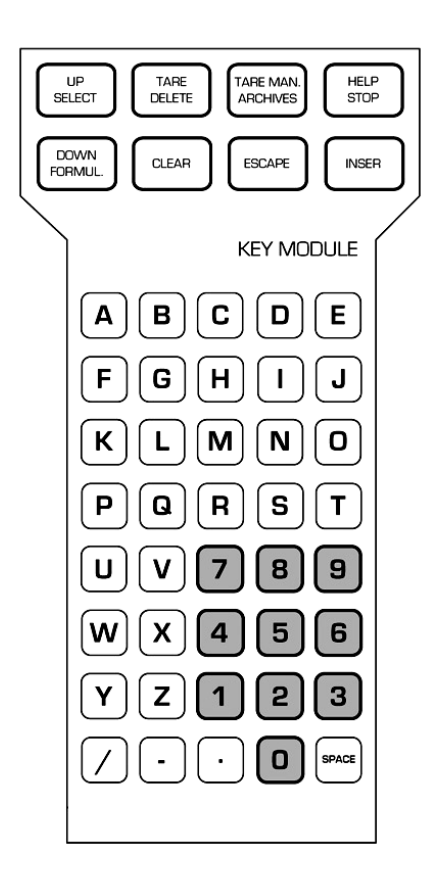

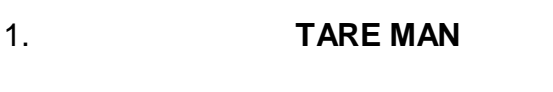

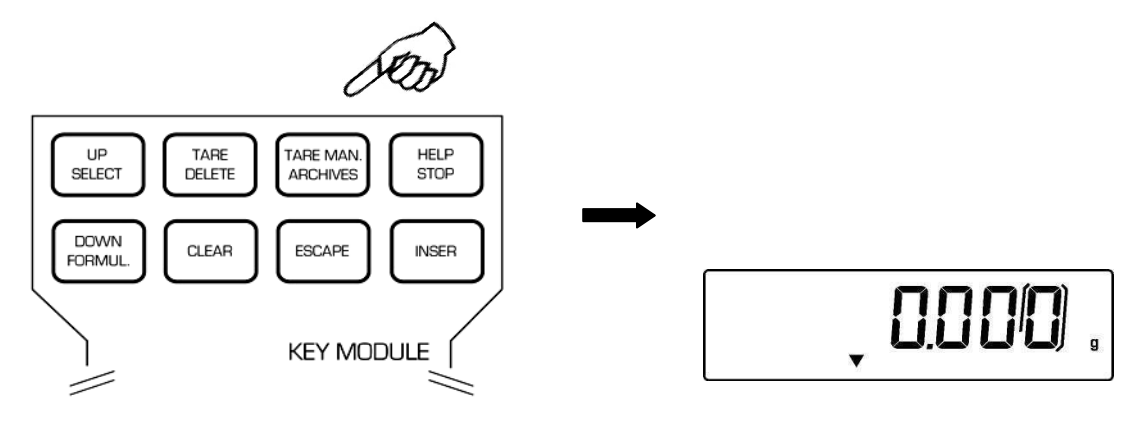

,

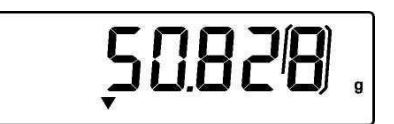

.

3. **INSER** 

.

confirm.

.

4. ESCAPE

(unit 1) unit 1. (unit 2).

,

1. MENU, PRINT «unit 1», PRINT un it 2. %GRAM+( ). MENU CAL, GrAN ERrAE 3. PRINT 1g = GRAM 1 CAL SO 0.001 MiLLiGr CARAT 5 \*\* OUNCE 0.035273962 \*\* POUND 0.0022046226 \*\* PENN. 0.643014931 \*\* 0.032150747 ONCETR. \*\* GRANO 15.43235835 TAEL HON 0.02671725 )\*\* \* TAEL SGP 0.02646063 MENU (10) )\*\* ( \* TAEL ROC )\*\* ( 0.02666666 \*\* \* MOMME 0.2667

M 10

M 100

\*\*

21

,

10

100

x 10\*\*

x 100\*\*

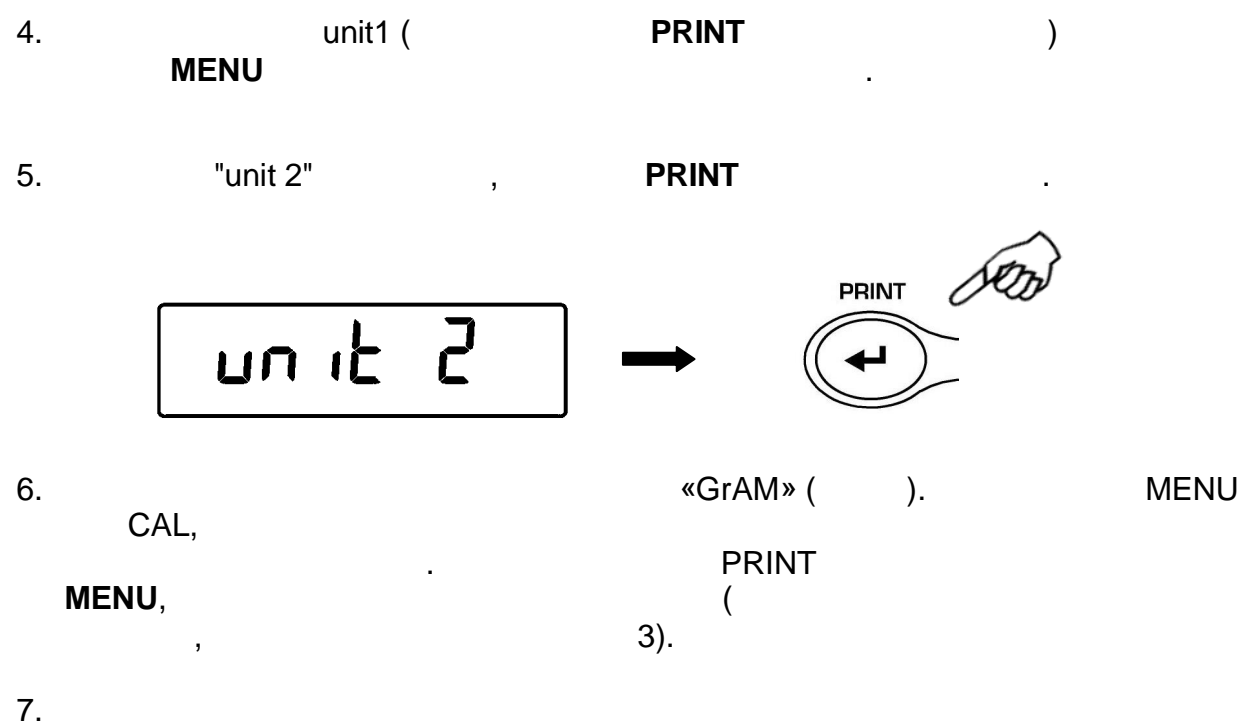

- MENU
- 8.

PRINT,

,

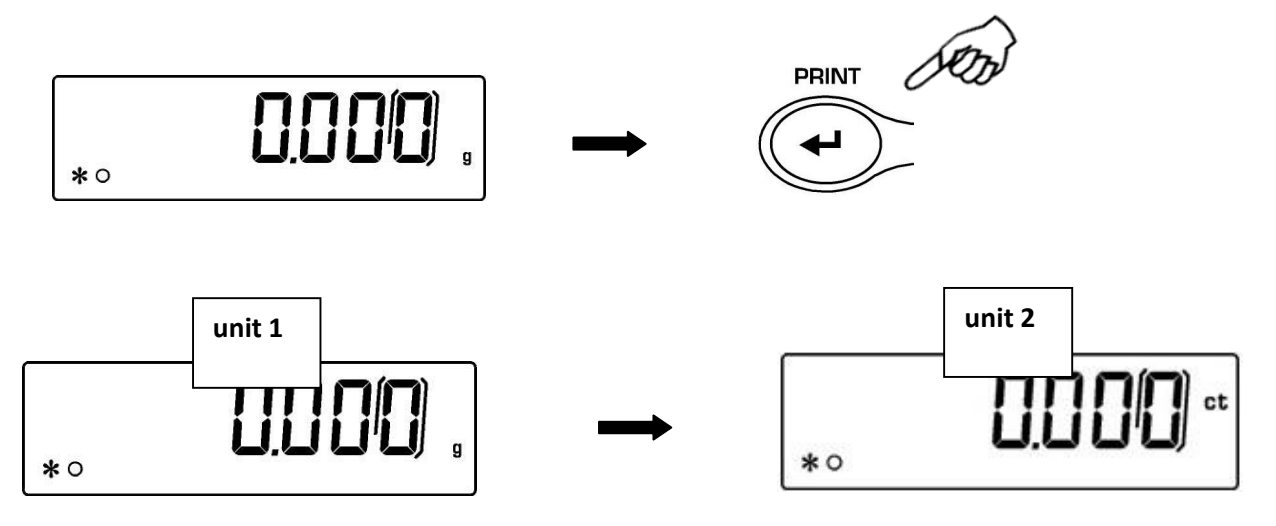

,

(§25)

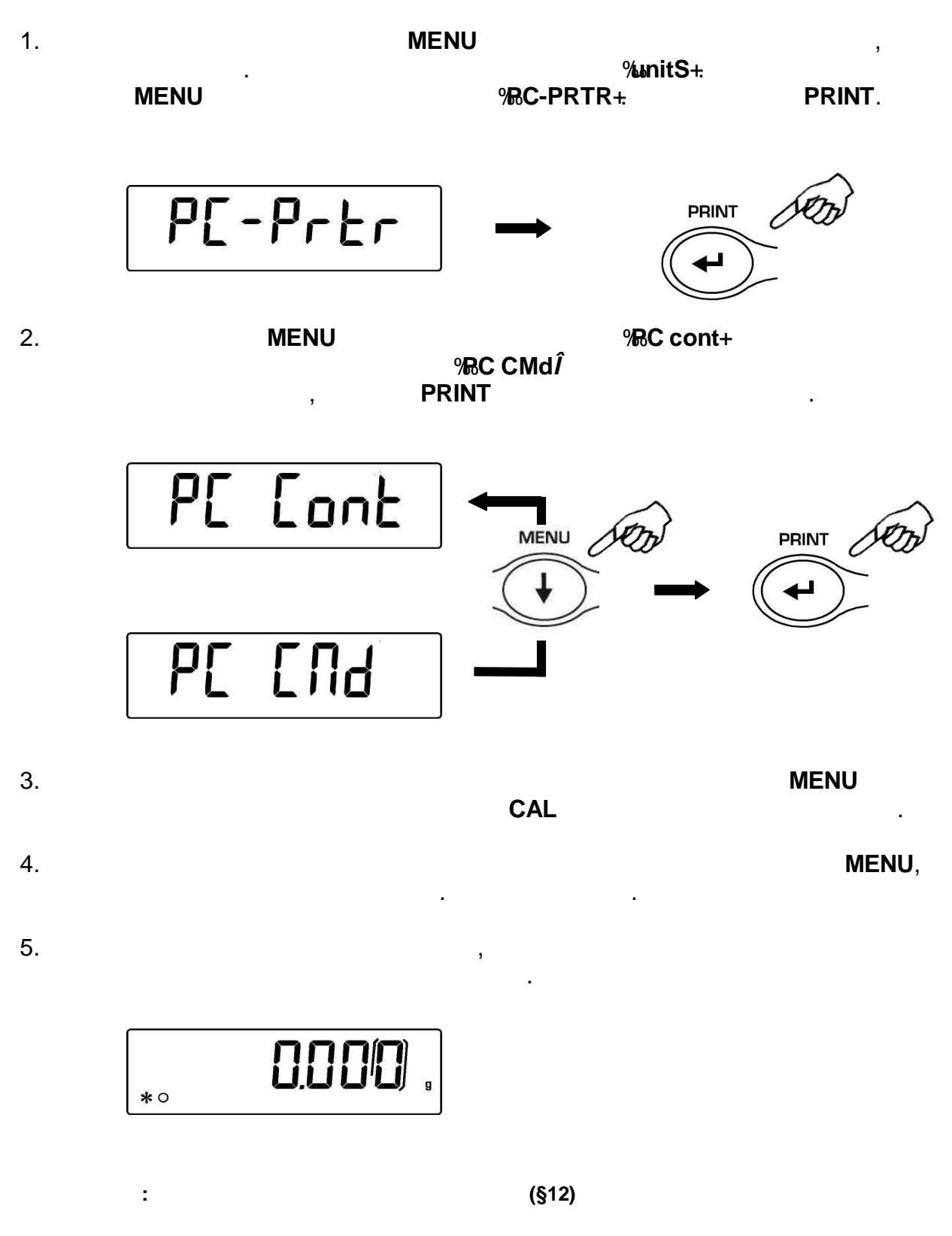

:

(§25)

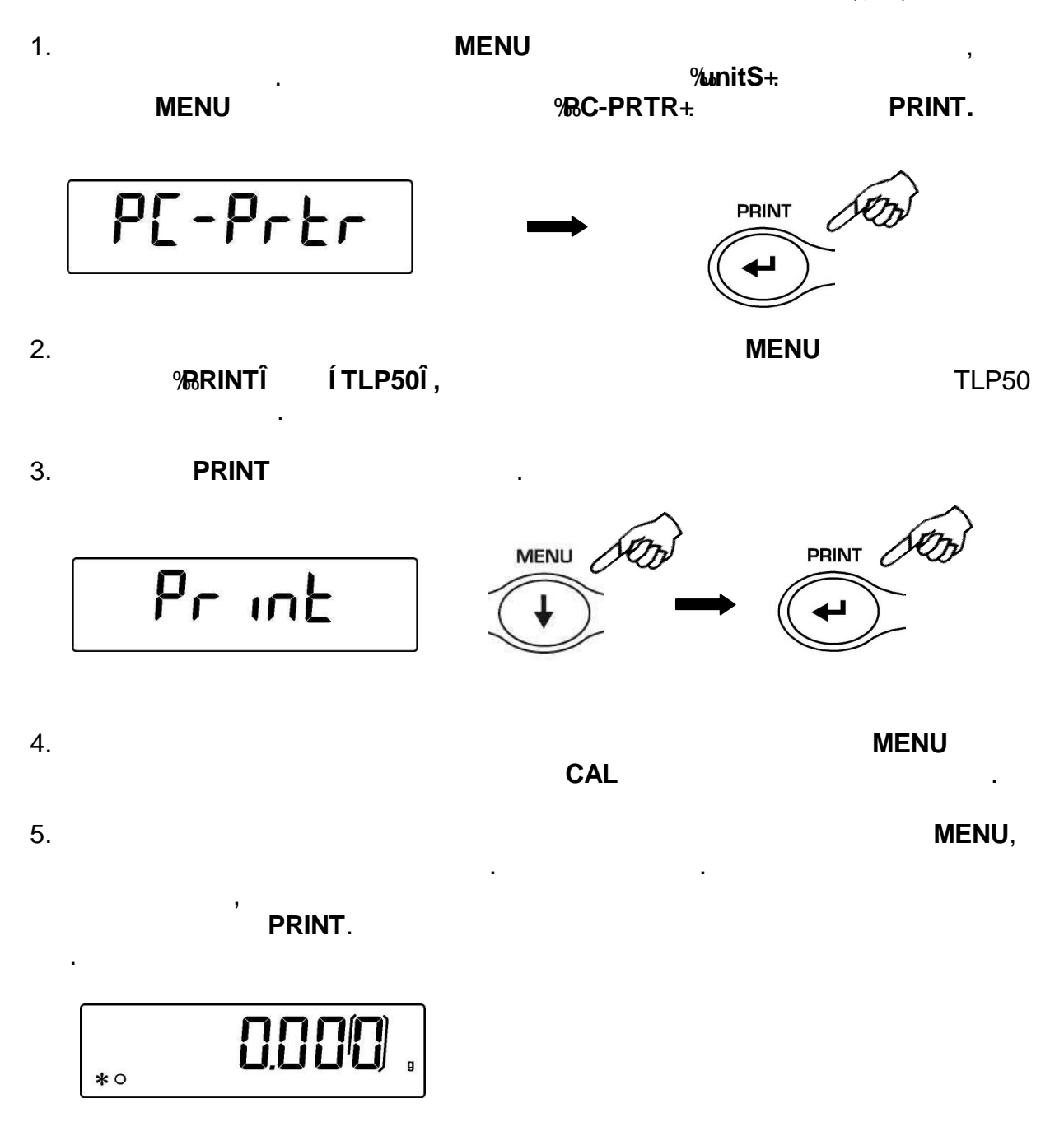

(§12)

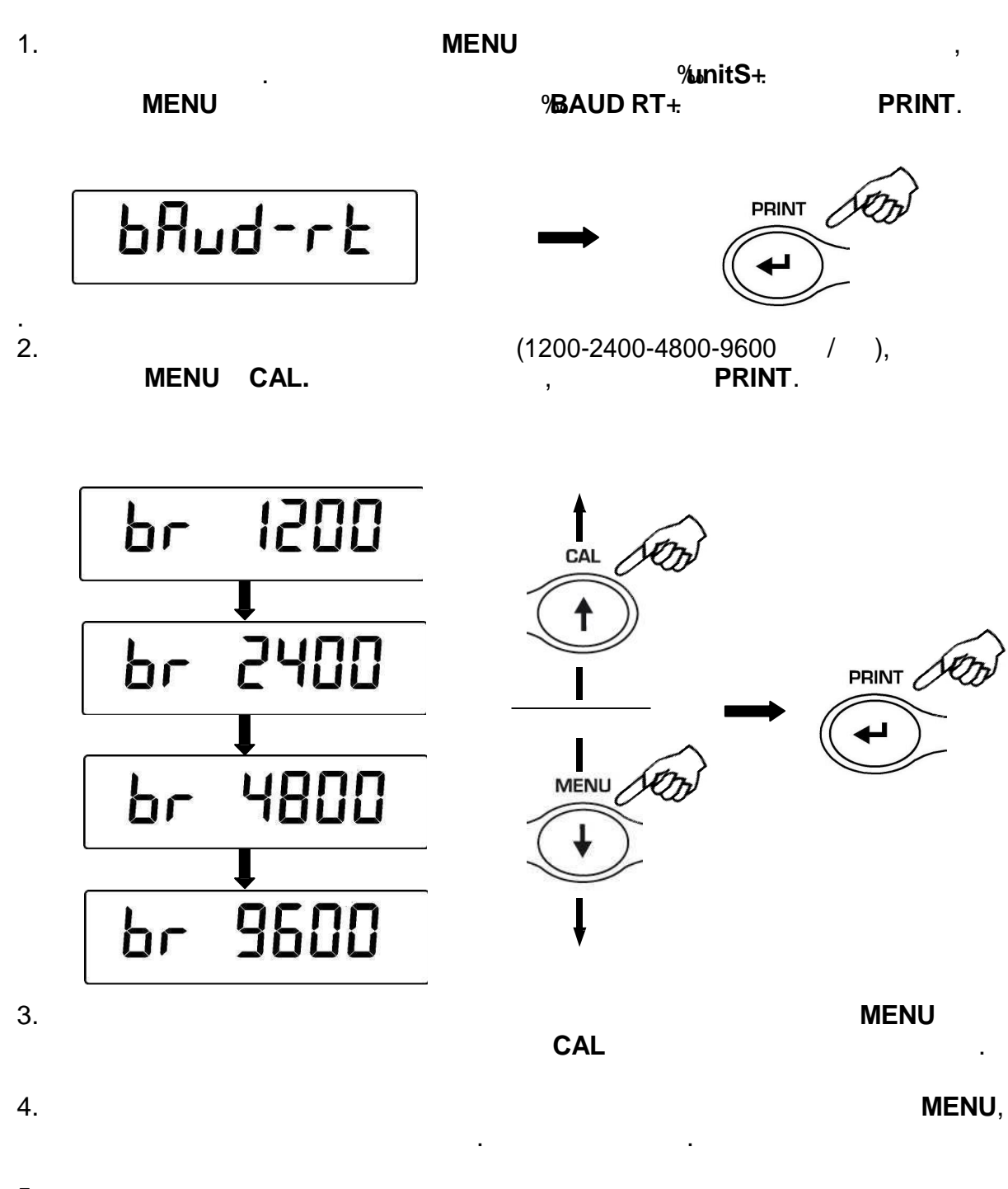

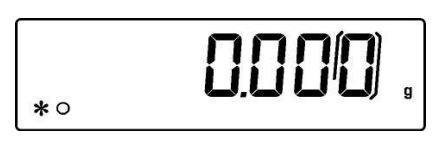

- Au0 OFF -
- Au0 1
- Au0 2\*
- Au0 3\*
- Au0 3E\*

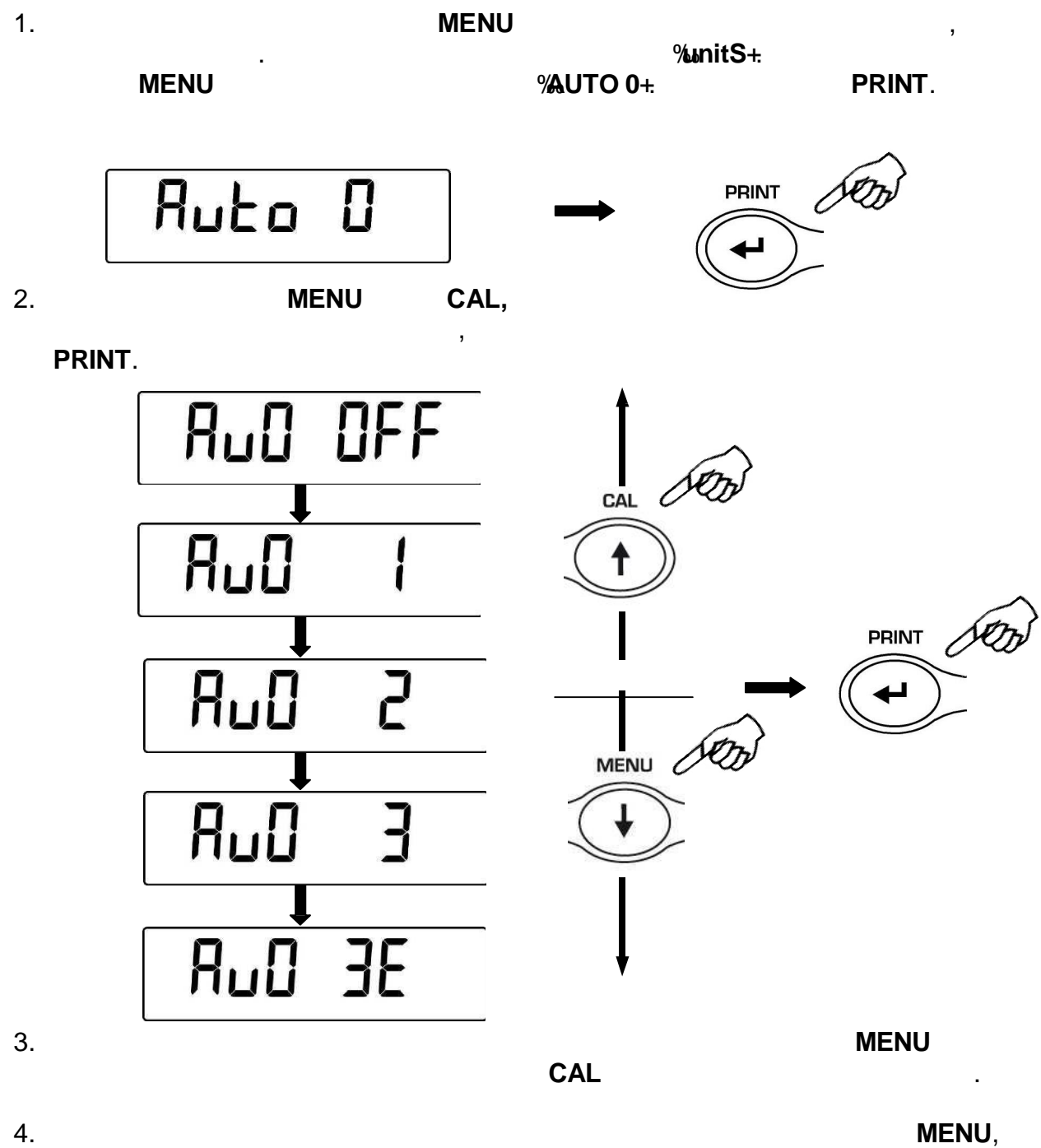

\*

# FILTER 1: FILTER 2:

FILTER 2:

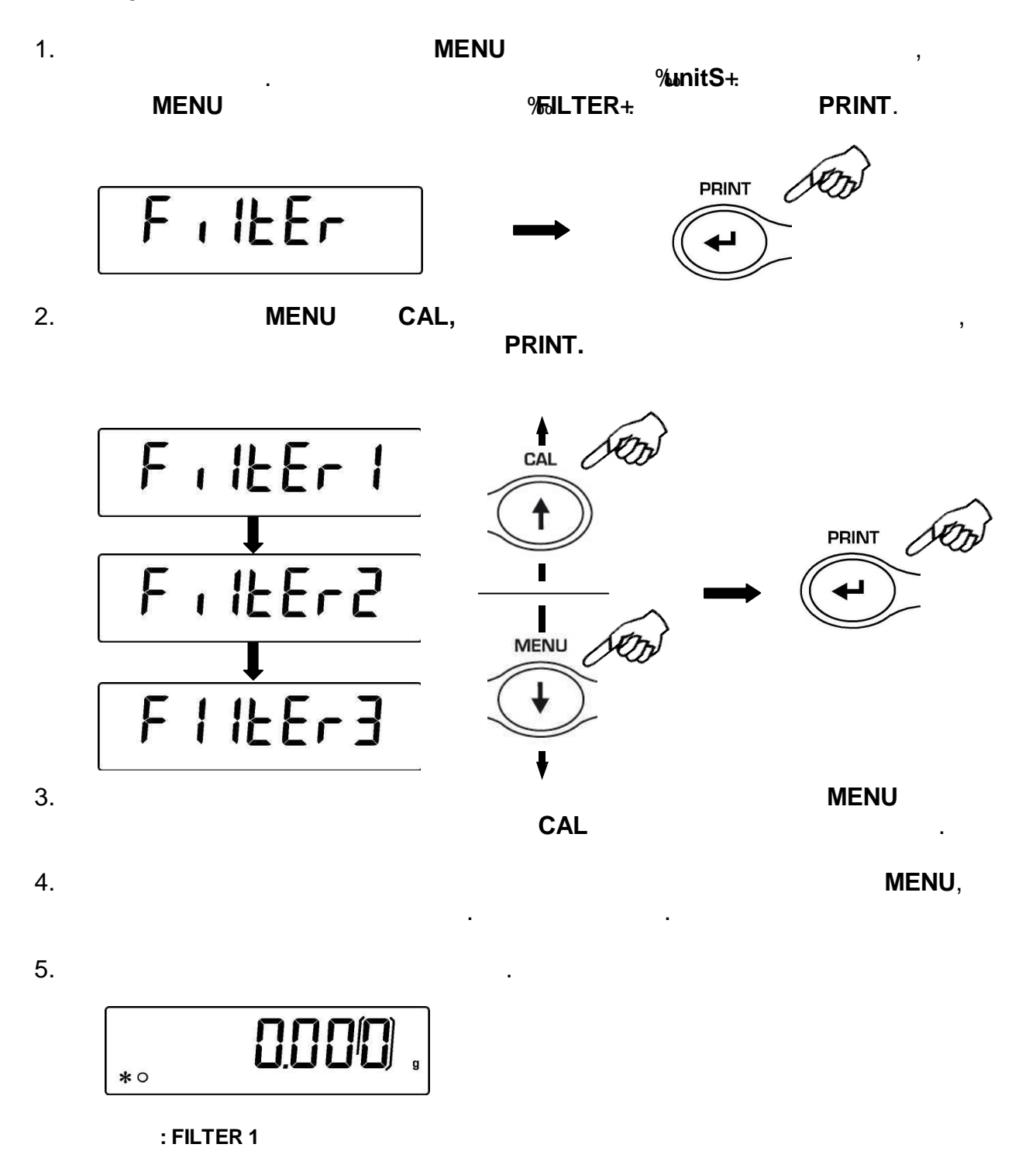

: '

- STAB 1 =
- STAB 2 =
- STAB 3 =

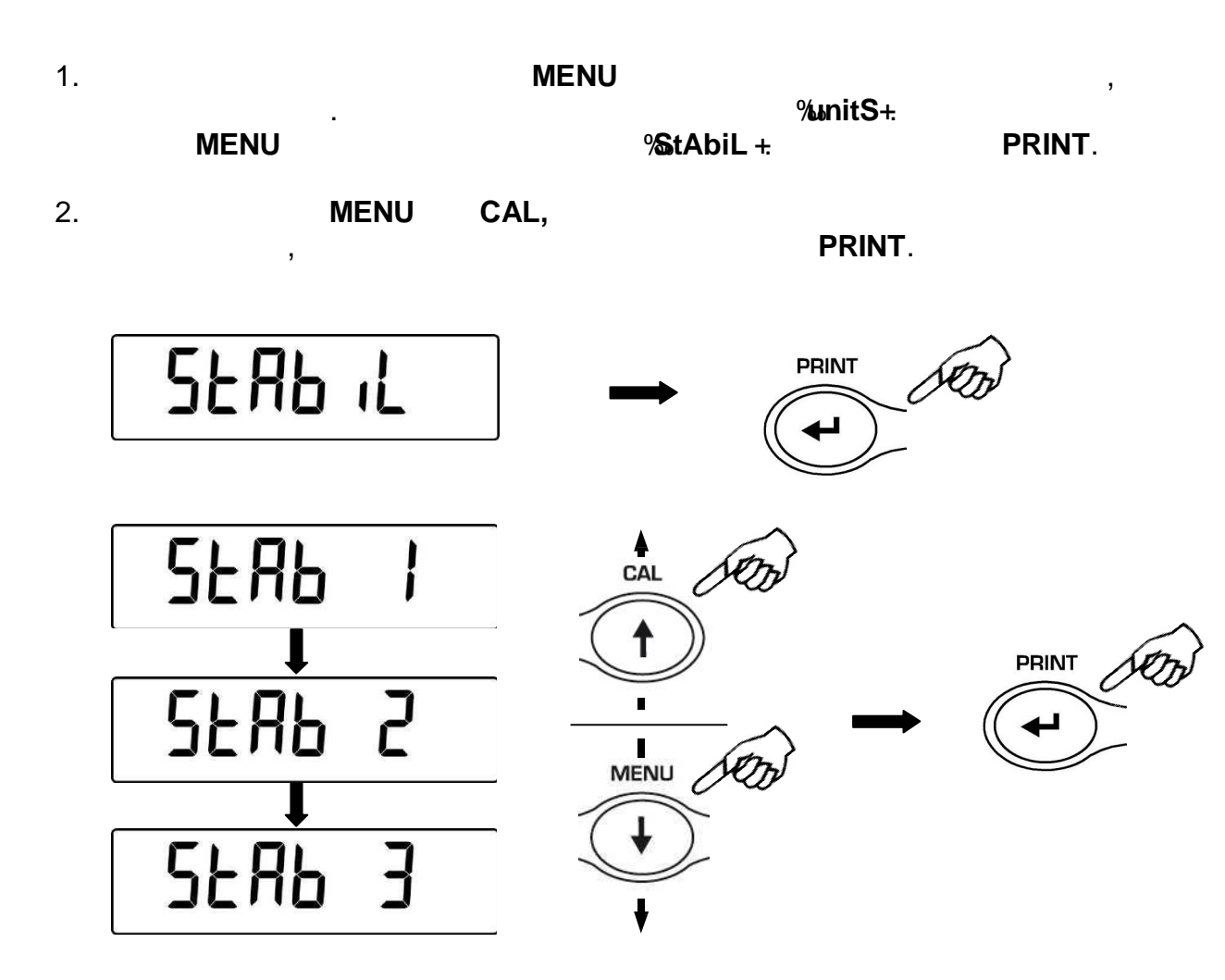

,

MENU

MENU,

4.

3.

5.

0.000, \*0

CAL

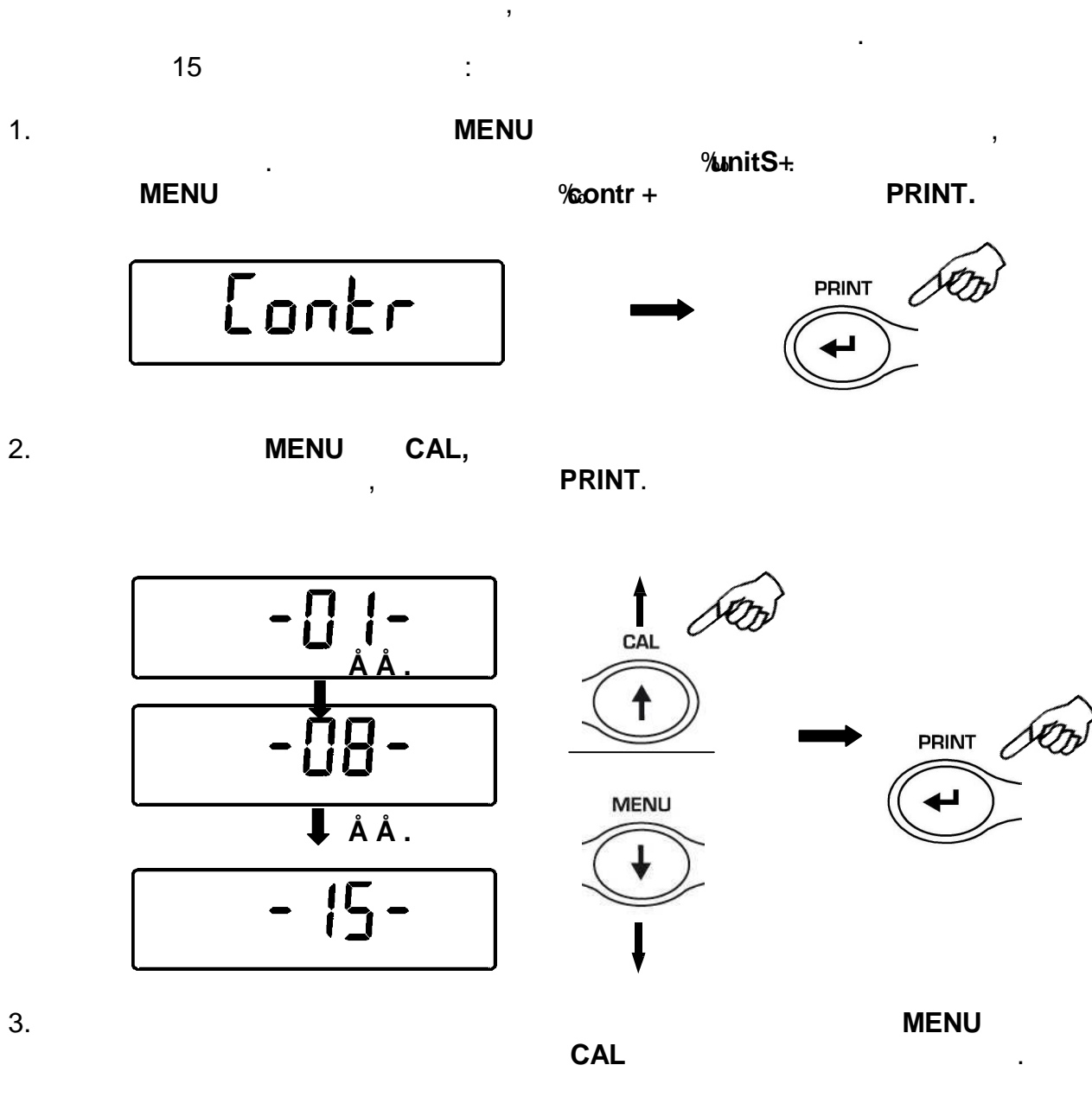

16

MENU,

5.

0.001 \*0

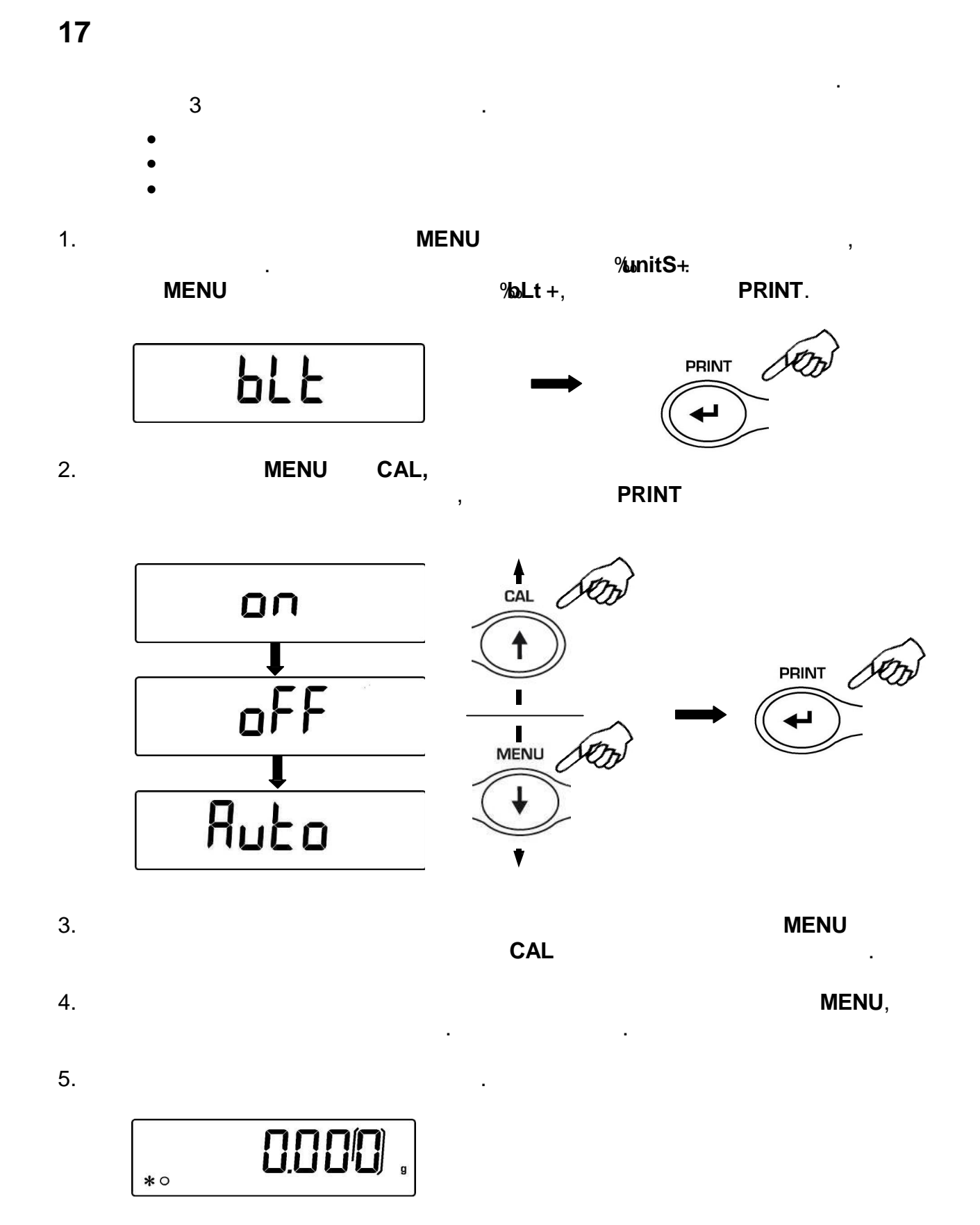

| ,                                         | 4 |              | : |
|-------------------------------------------|---|--------------|---|
| disab =<br>2 Min =<br>5 Min =<br>15 Min = |   | 2<br>5<br>15 |   |

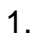

MENU

MENU

, %unitS+: %tiME oFF +, PRINT.

,

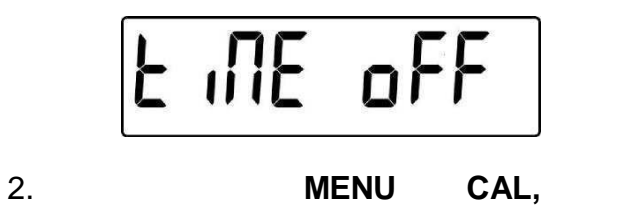

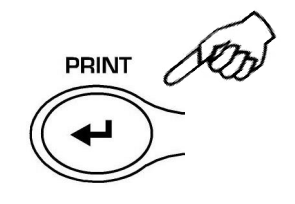

PRINT.

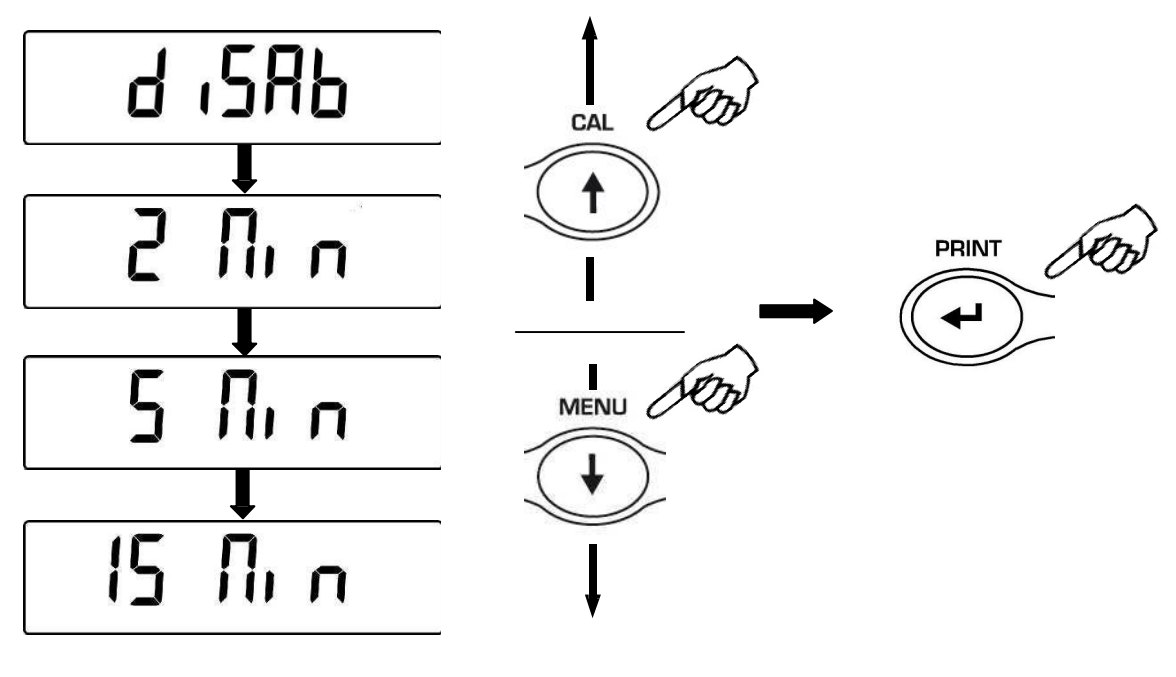

3.

MENU

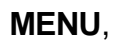

5.

4.

CAL

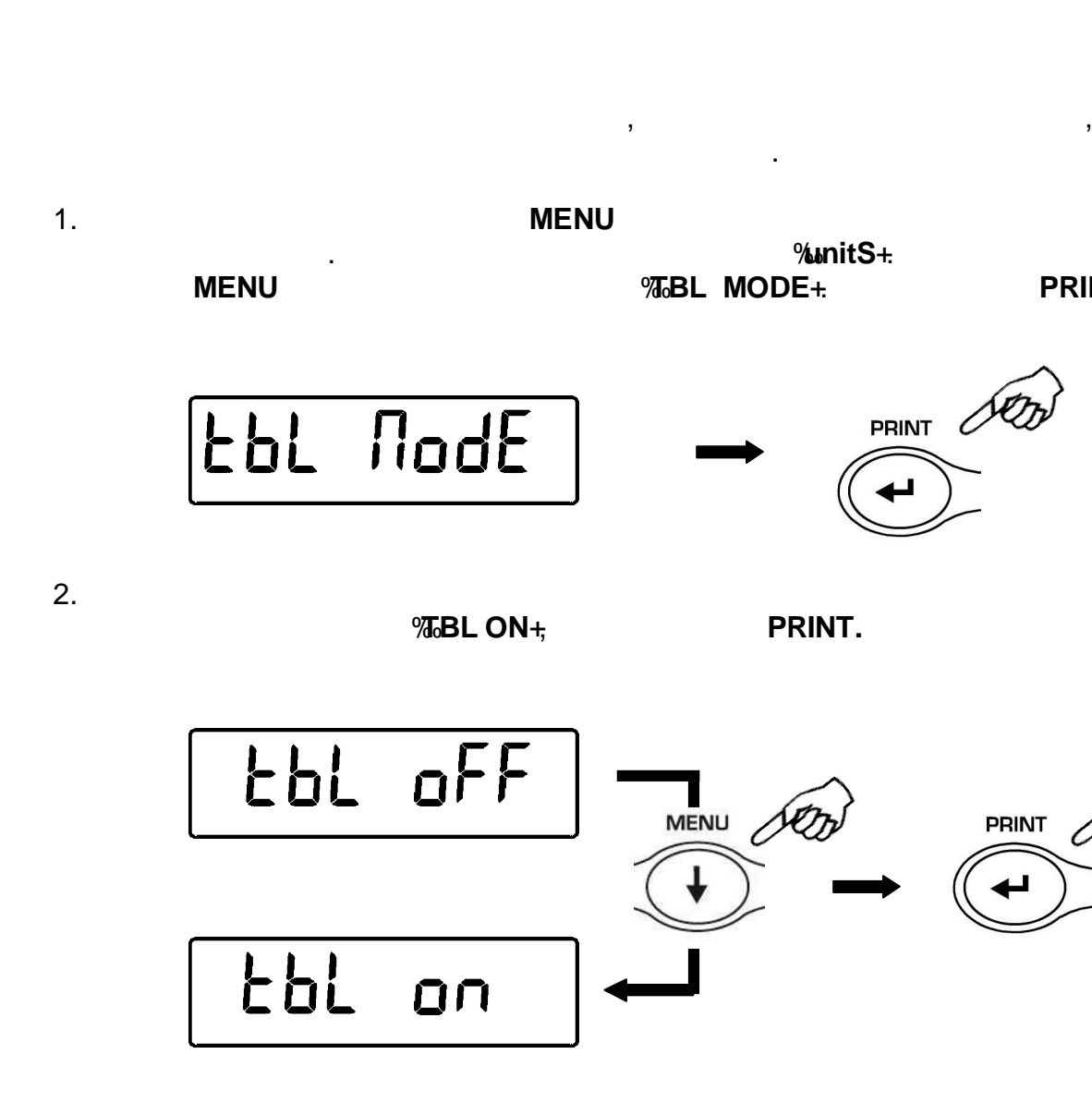

,

19

j

Í TBL ONÎ 3. %5ABLET+: \_\_\_\_\_

FUPFEF

4.

%TABLET+

PRINT.

,

,

PRINT.

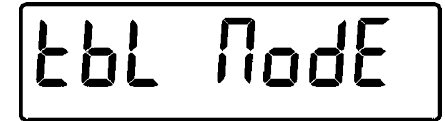

5. MENU

PRINT

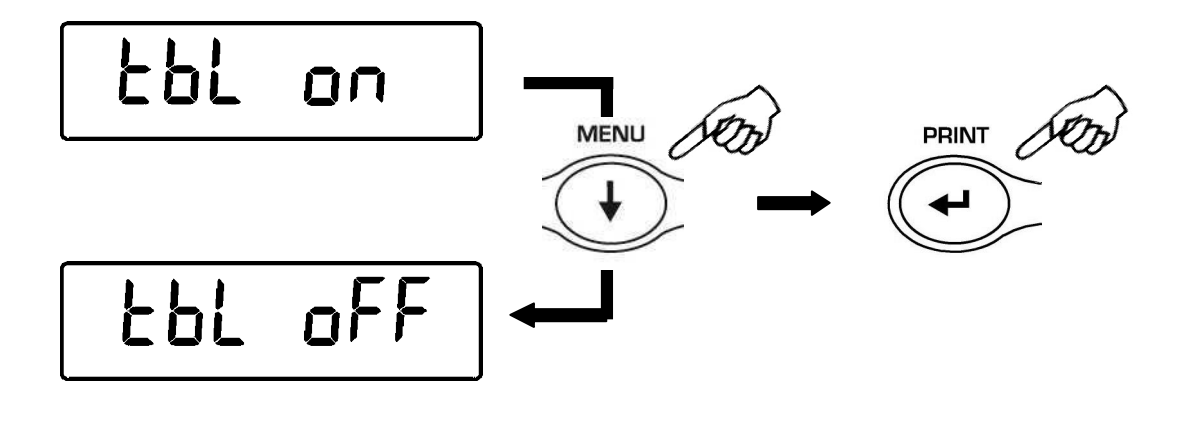

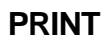

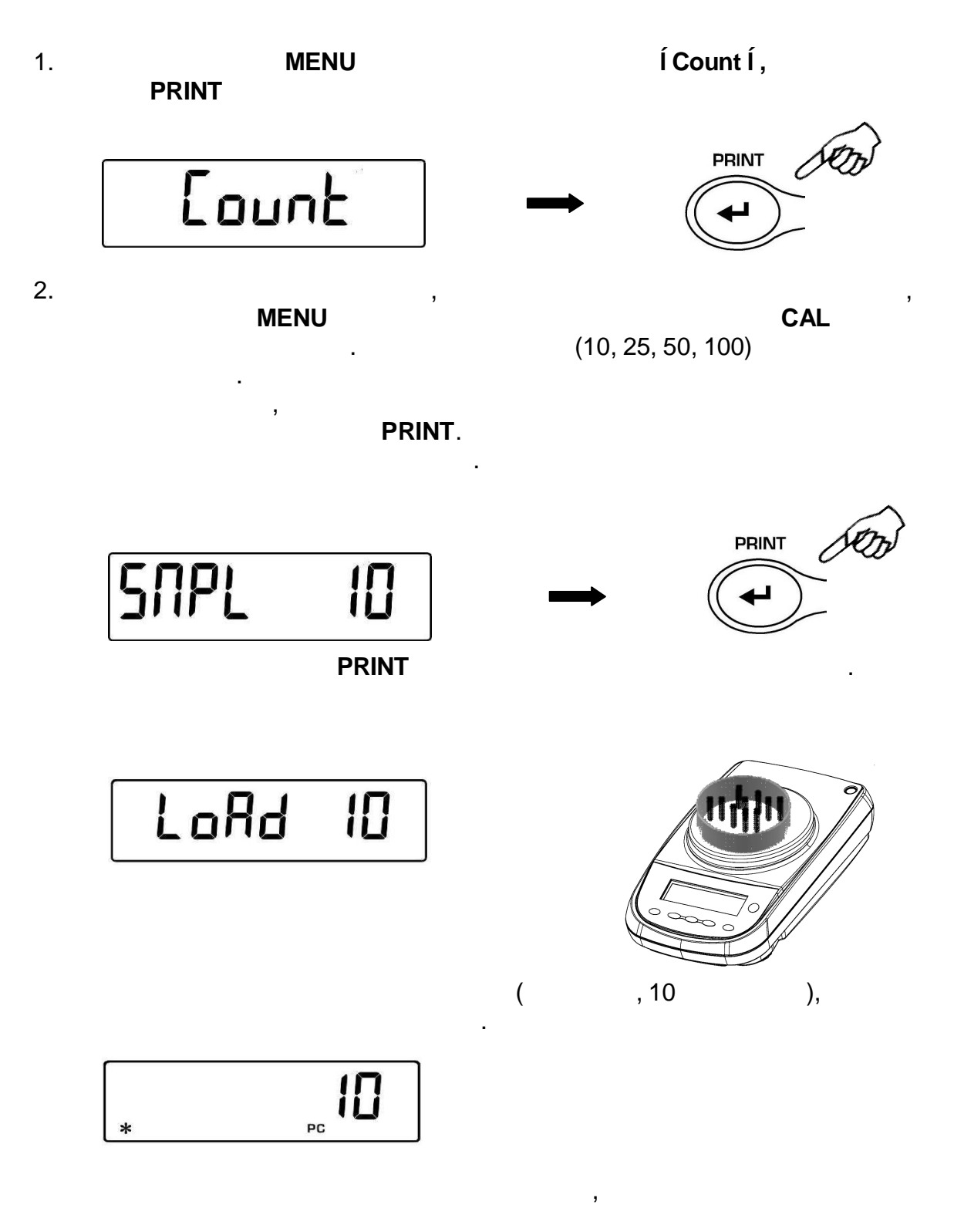

Í Addî .

PRINT.

Í Add SMPÎ .

-

,

,

,

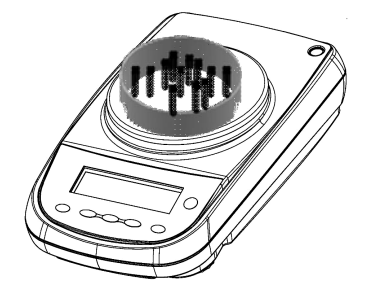

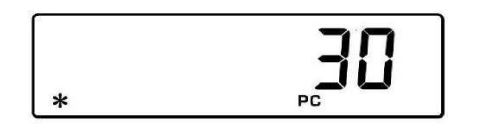

.

3.

ON/OFF,

#### 20.1

1. **MENU** 

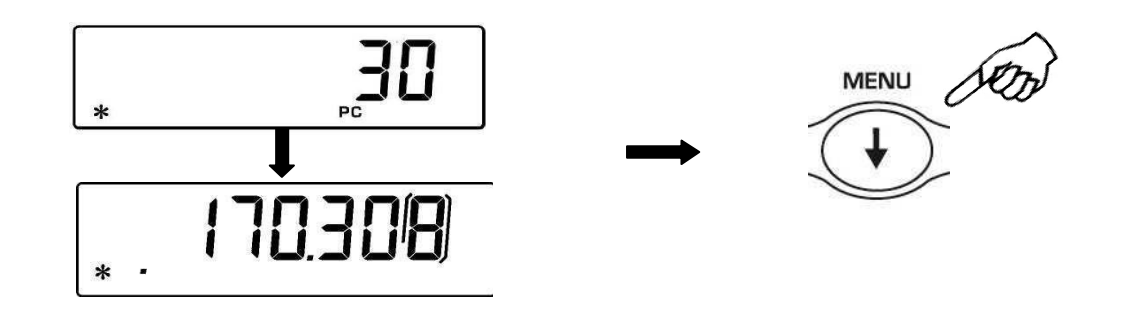

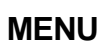

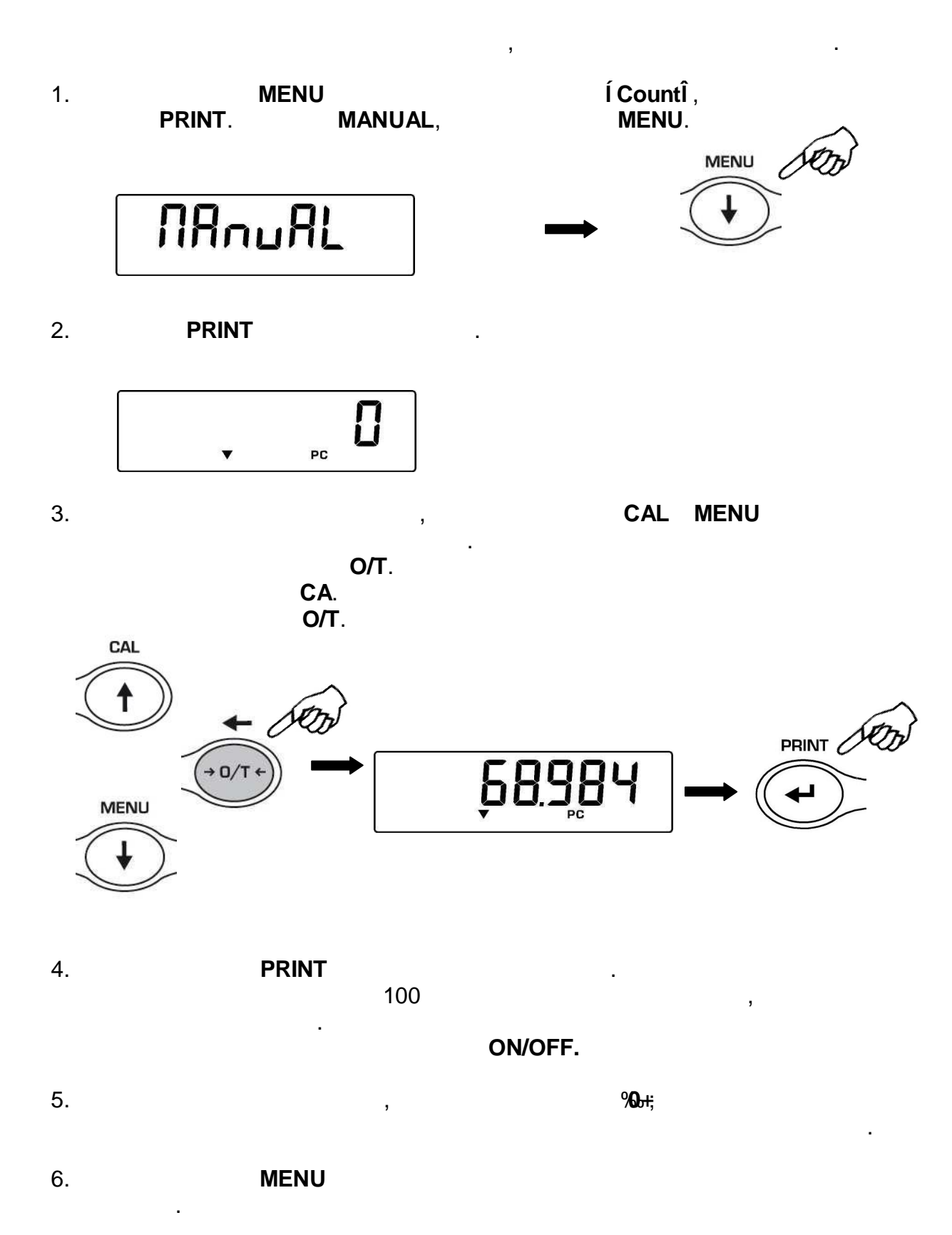

ON/OFF.

| 1                                                                        | MENU             | Í CountÎ            | ( ):   |
|--------------------------------------------------------------------------|------------------|---------------------|--------|
| 1.                                                                       | PRINT<br>MANUAL, | MENU.               |        |
|                                                                          | NAnuAL           |                     | MENU   |
| 2.                                                                       | PRINT.           |                     |        |
| 3.<br>9                                                                  |                  | ,<br>CLEAR.         | 0      |
| 4.                                                                       | INSER            |                     |        |
| 5.                                                                       |                  | 100                 | ,      |
|                                                                          |                  | ESCAPE              | ON/OFF |
| 6                                                                        |                  | <b>%0;</b>          |        |
| 0.                                                                       | ,                |                     |        |
| 7.                                                                       | ,<br>MENU        |                     |        |
| 7.<br>8.                                                                 | ,<br>MENU        | ON/OFF.             |        |
| <ol> <li>7.</li> <li>8.</li> <li>20.3</li> </ol>                         | ,<br>MENU        | ON/OFF.             |        |
| <ol> <li>7.</li> <li>8.</li> <li>20.3</li> </ol>                         | ,<br>MENU        | ON/OFF.             |        |
| <ul> <li>7.</li> <li>8.</li> <li>20.3</li> <li>1.</li> </ul>             | ,                | ,                   |        |
| <ul> <li>7.</li> <li>8.</li> <li>20.3</li> <li>1.</li> <li>2.</li> </ul> | MENU             | ON/OFF.<br>,<br>255 | ,      |

). ( 21.1 1. MENU Í dEnSÎ , PRINT PRINT dEnS Í d SoLidÎ , MENU, 2. PRINT. PRINT dSoL id 3. 20°C). 1.0000 ( PRINT 10000 ďL 4. CAL MENU. 0/Т **O/T**, CAL SON PRINT (0222 → ď٢ MENU

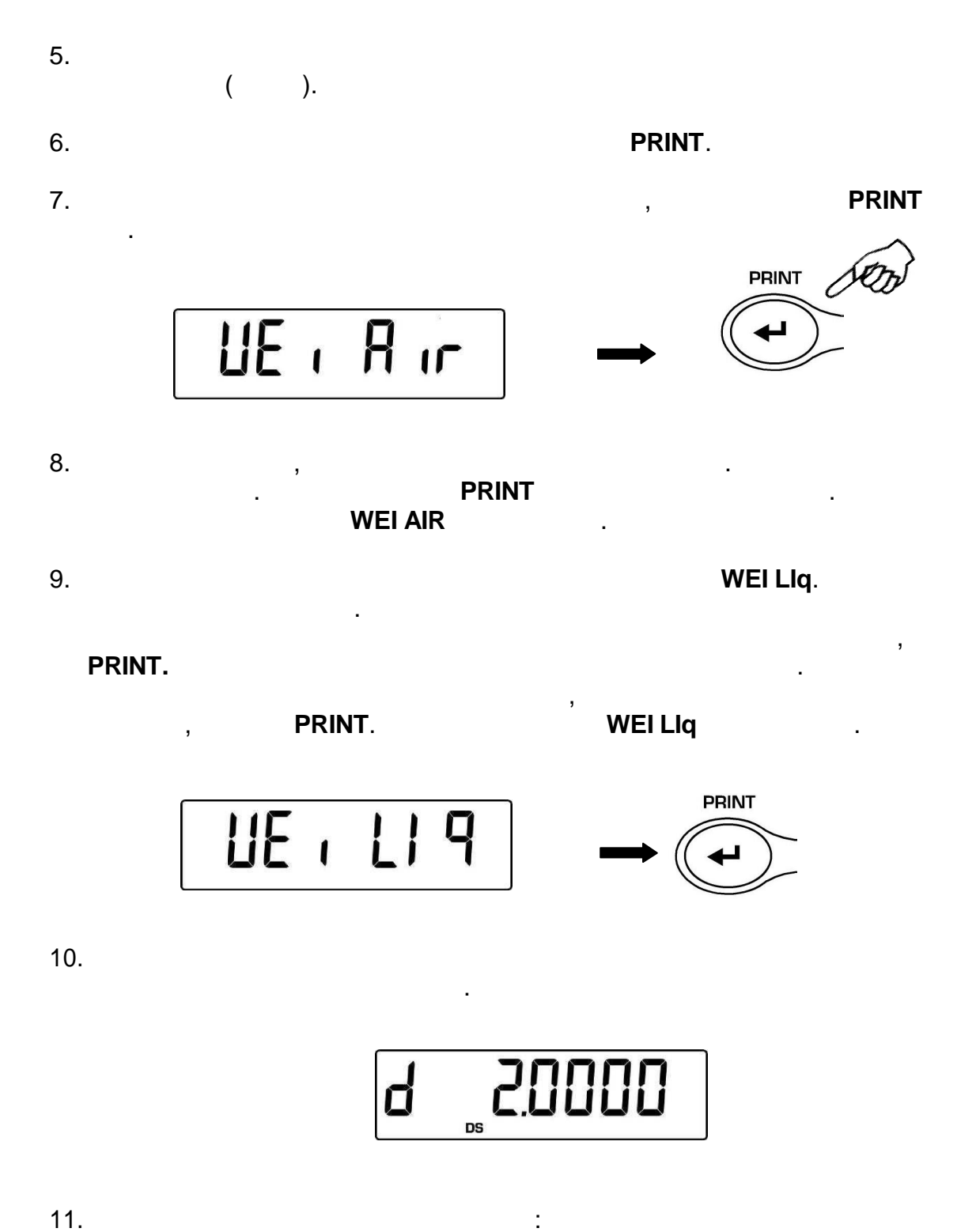

11.

12. **ON/OFF** MENU

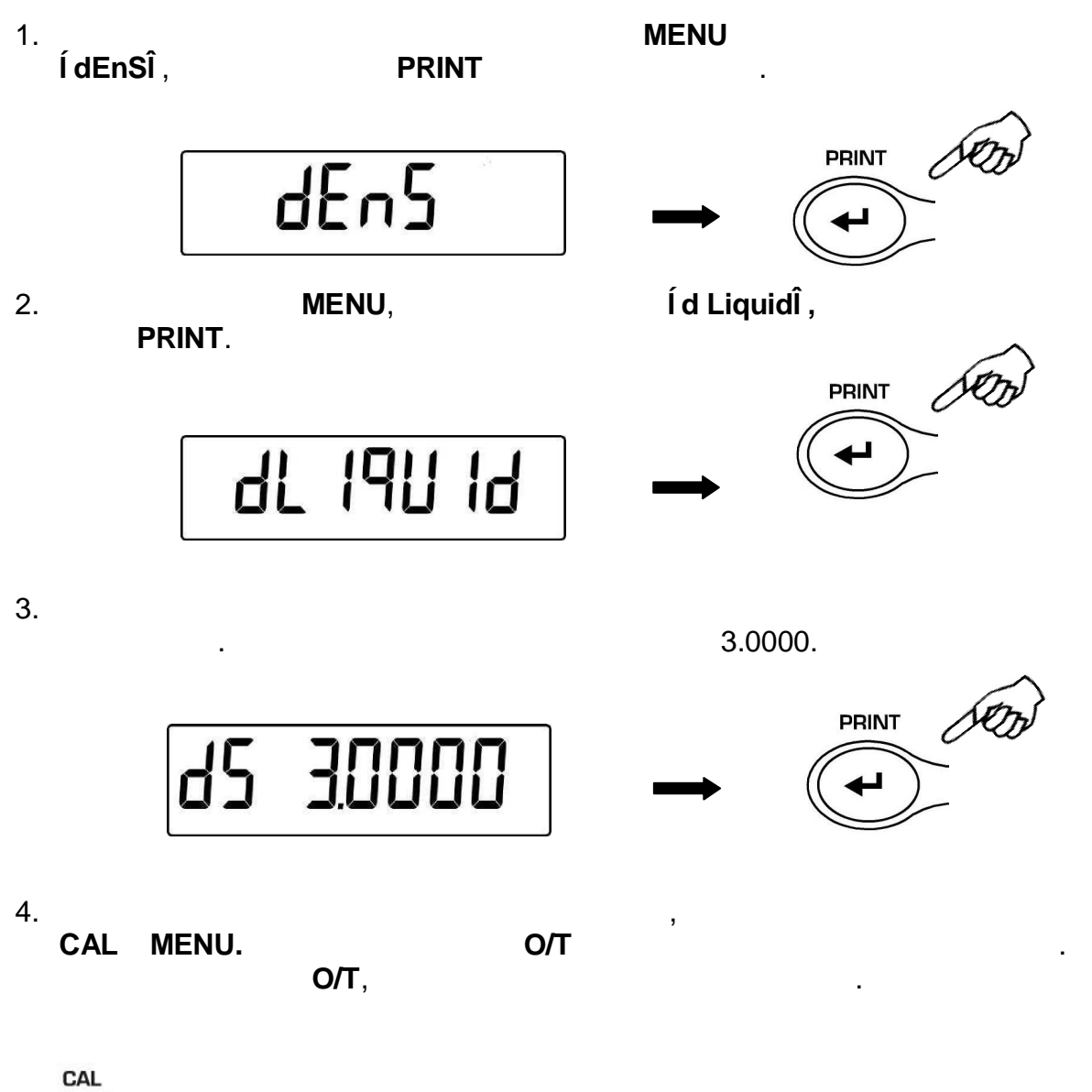

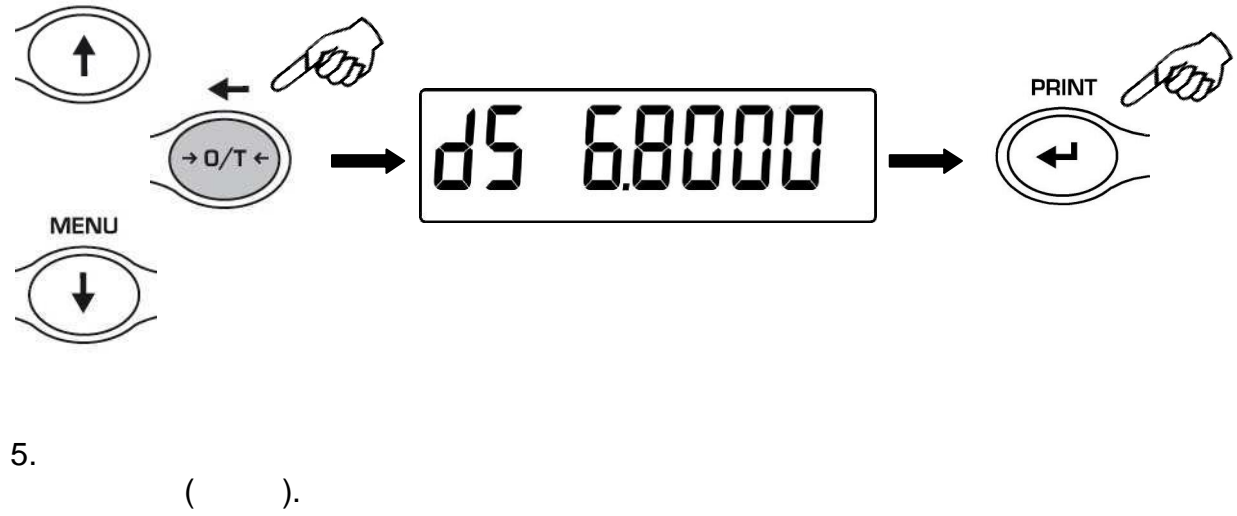

PRINT.

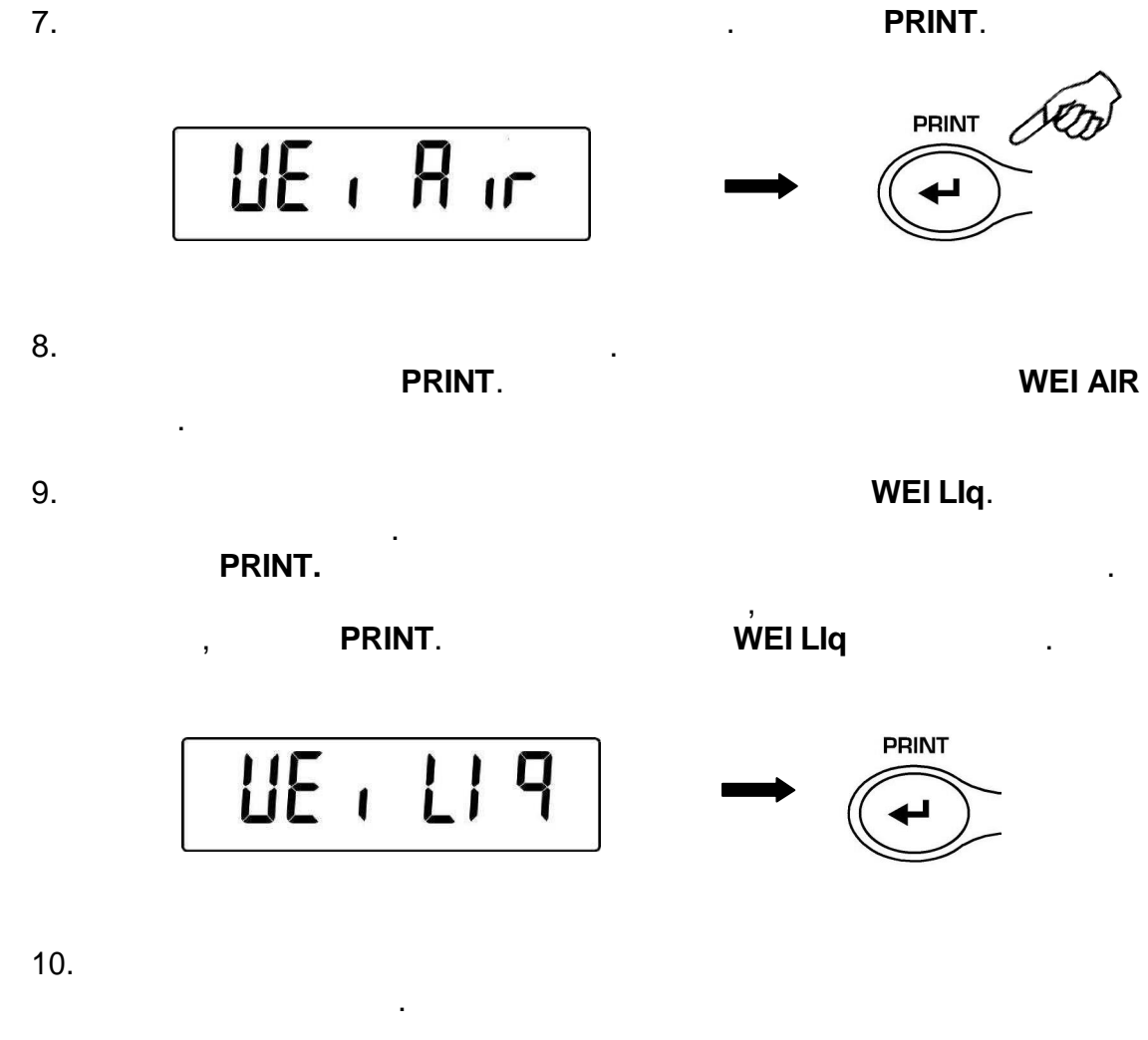

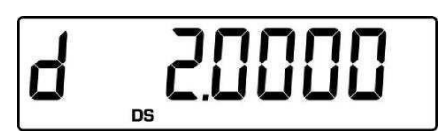

11.

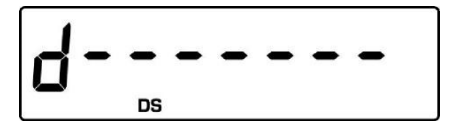

12. **ON/OFF** MENU

•

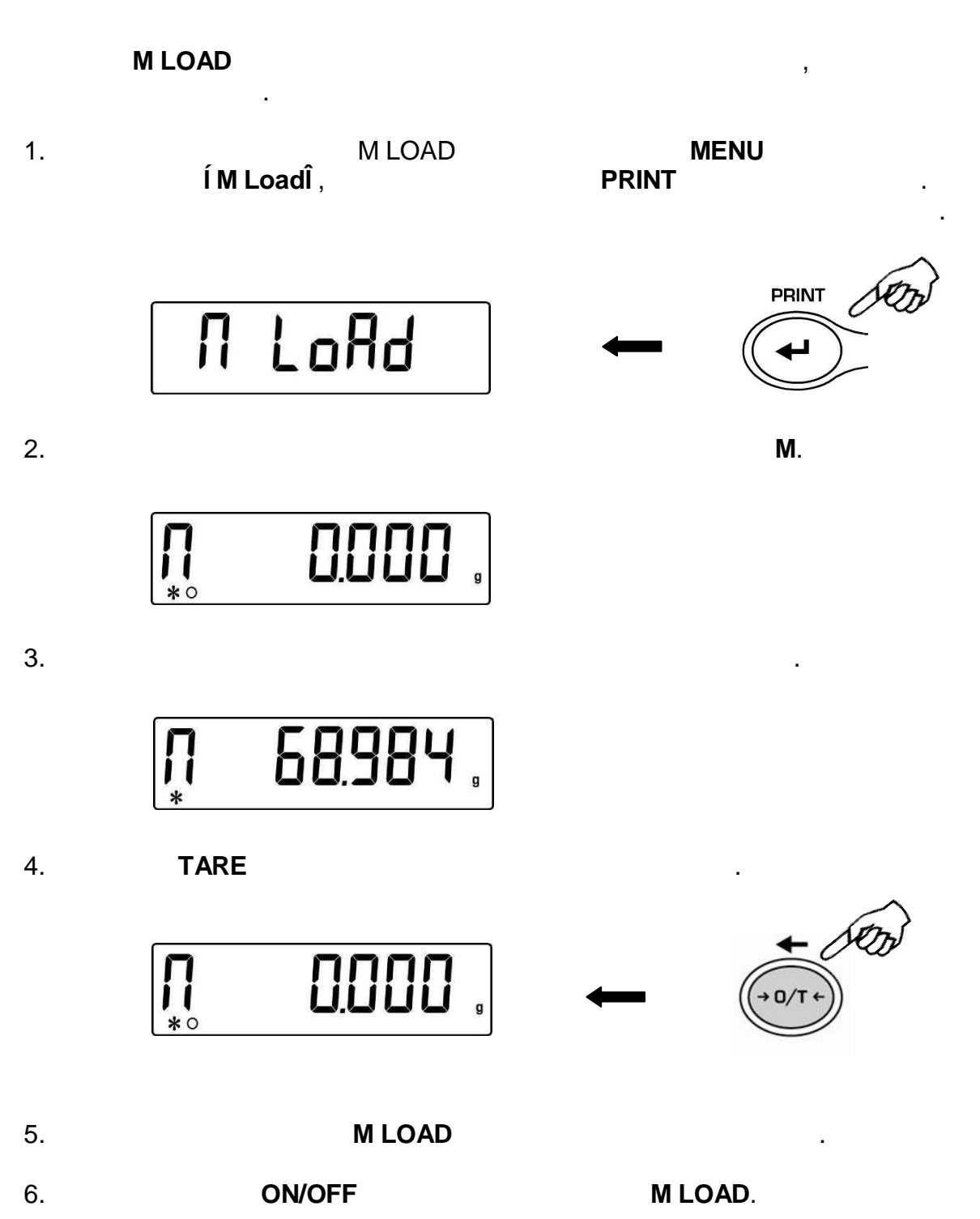

23 100%. : ) ( ( ). 23.1 Í PErcî , 1. MENU PRINT PRINT PErc Í PErc AÎ 2. MENU PRINT PRINT PErc A 3. **Í LoadÎ** . PRINT, Í LoadÎ (100%). 0-E PRINT LoRd 10000 LoAd \*

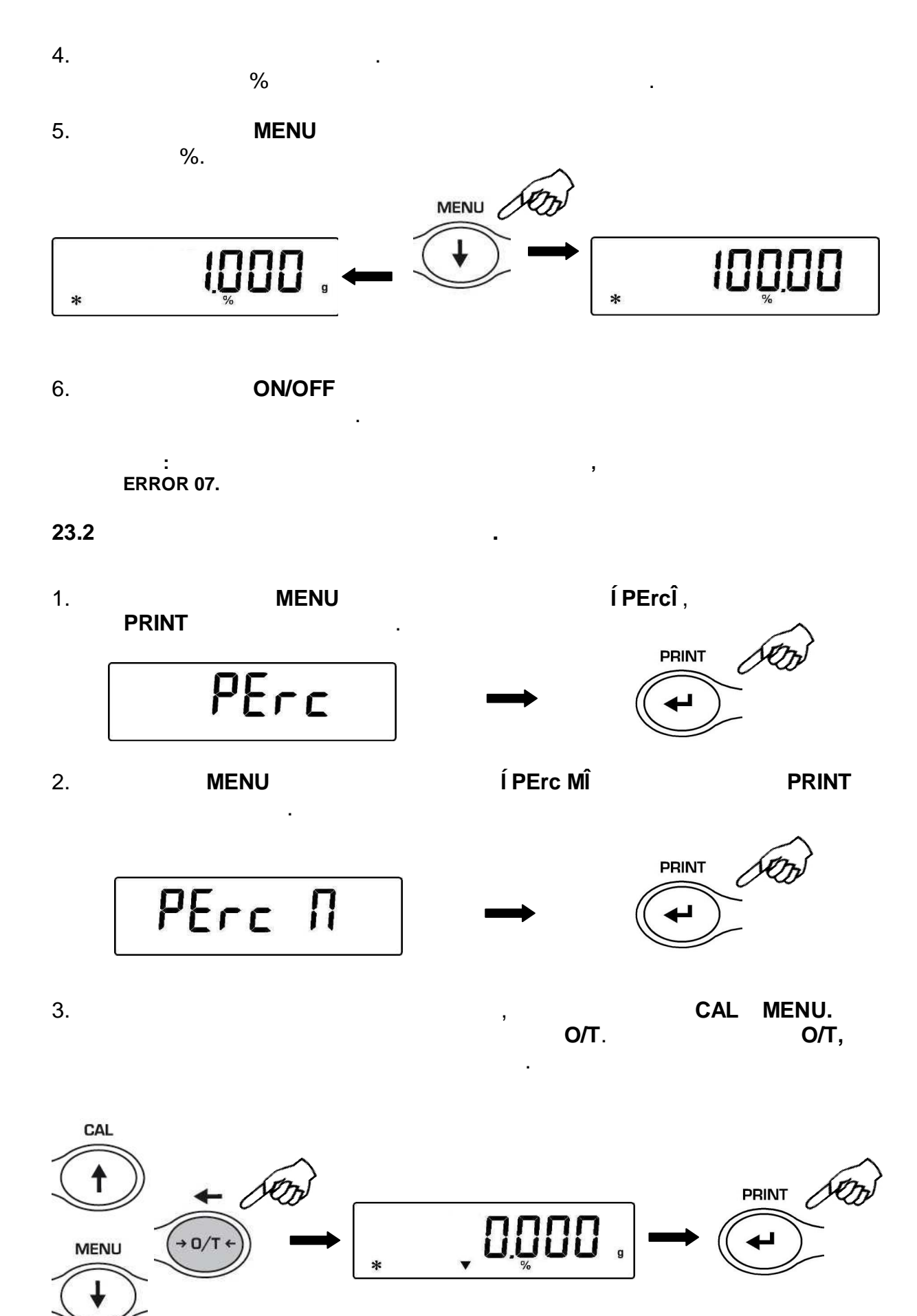

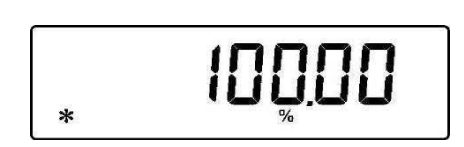

6. **MENU** %.

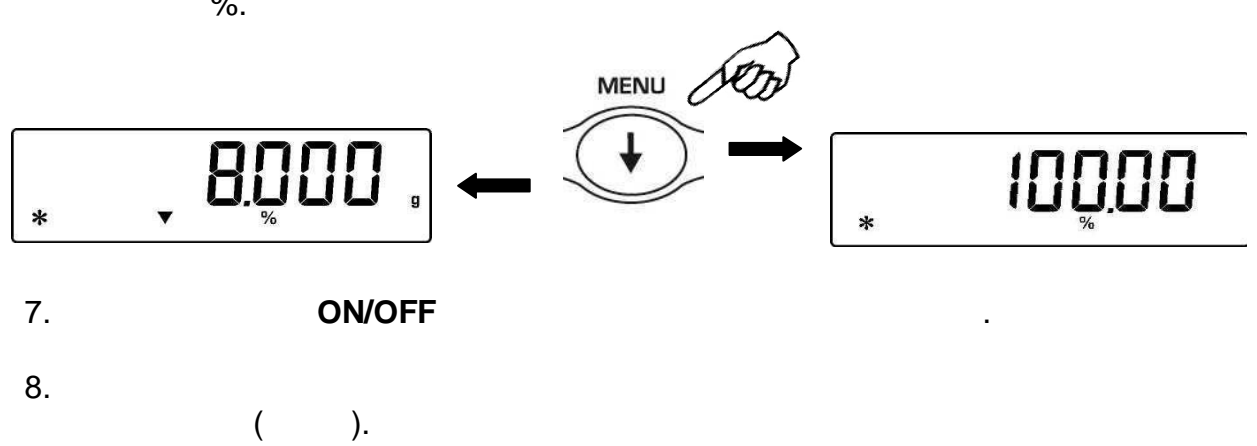

,

.

.

: ERROR 07.

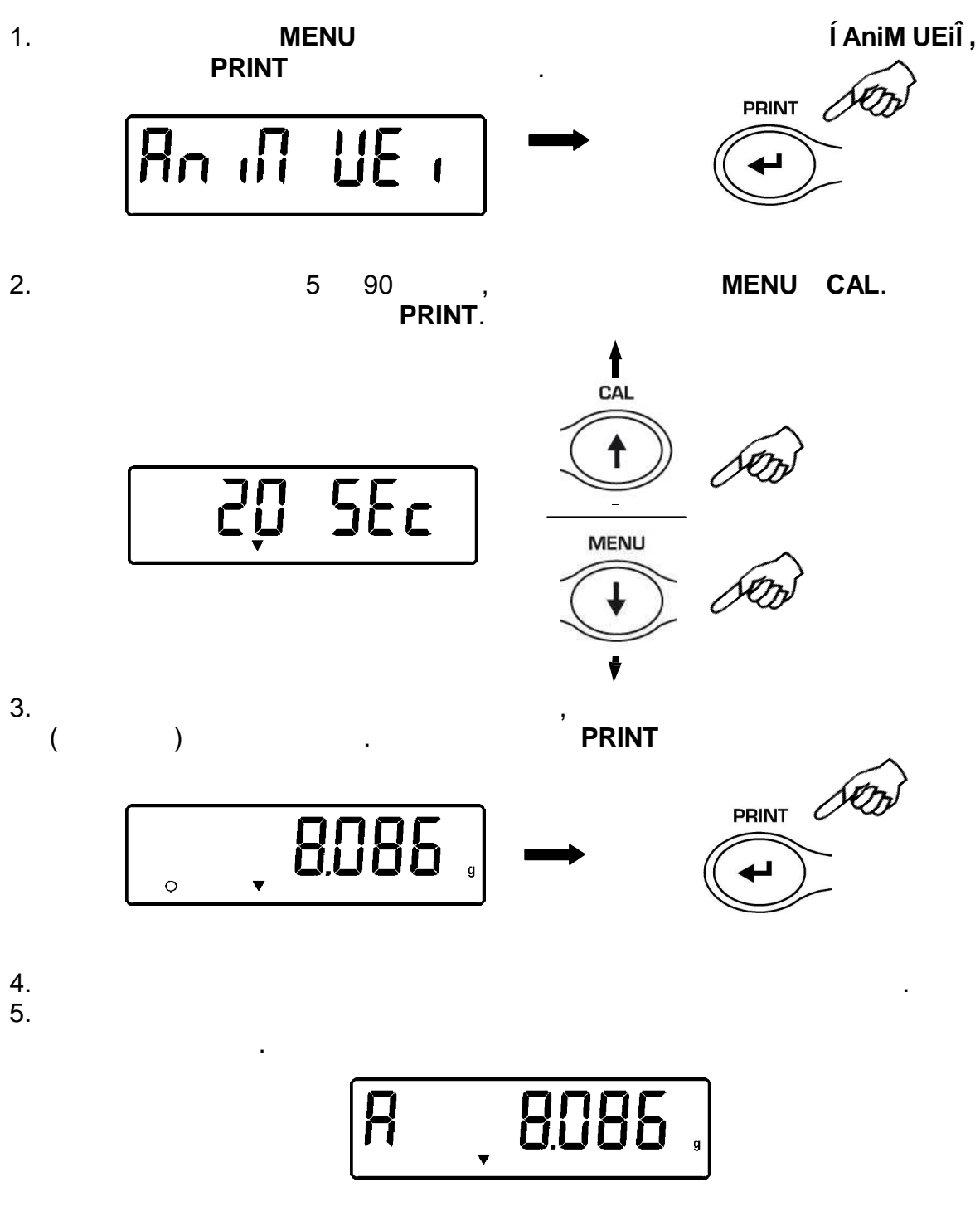

•

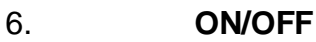

.

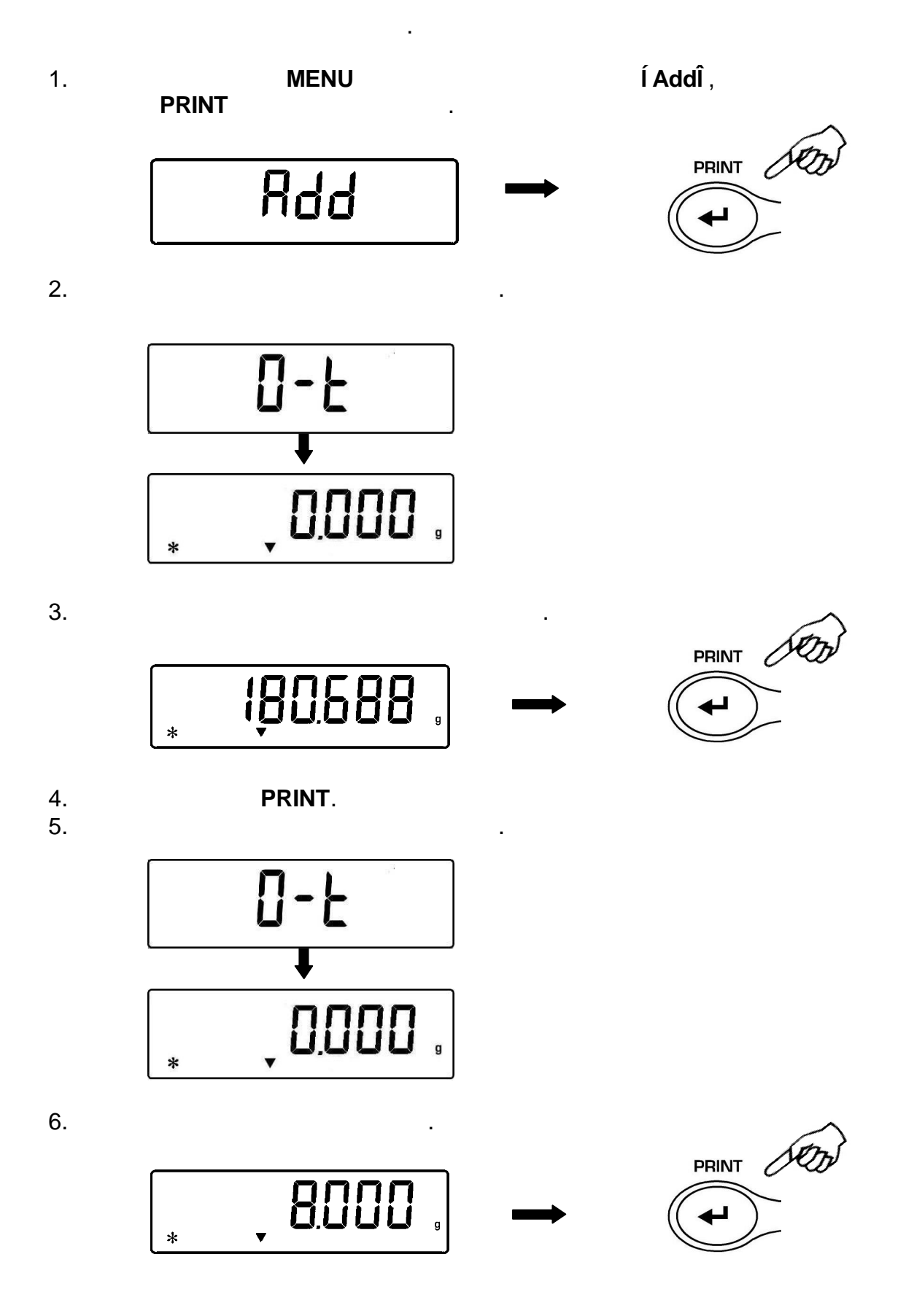

7. **PRINT**.

8. **MENU**,

,

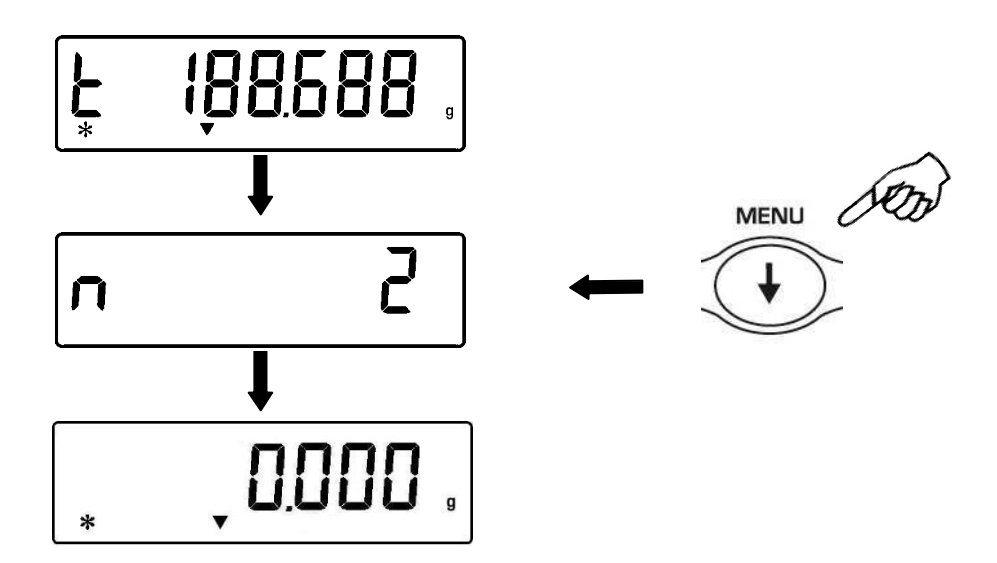

,

PRINT

CAL

9. **ON/OFF** 

·

•

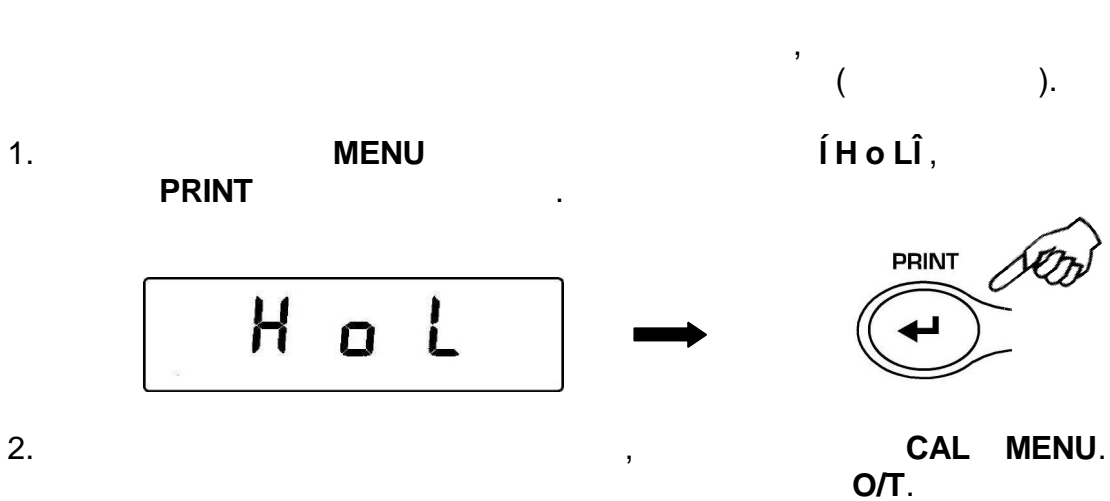

**O/T**, PRINT. ).

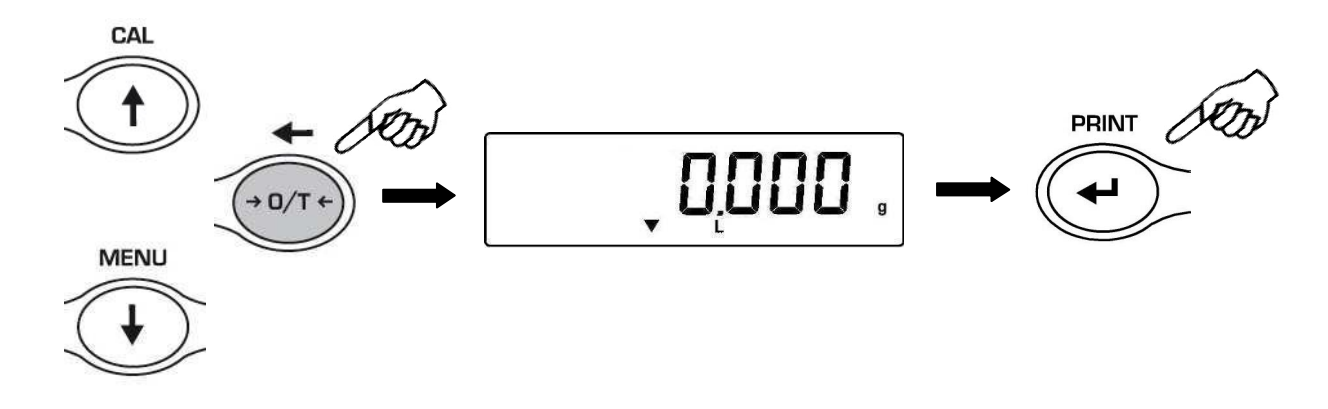

3.

26

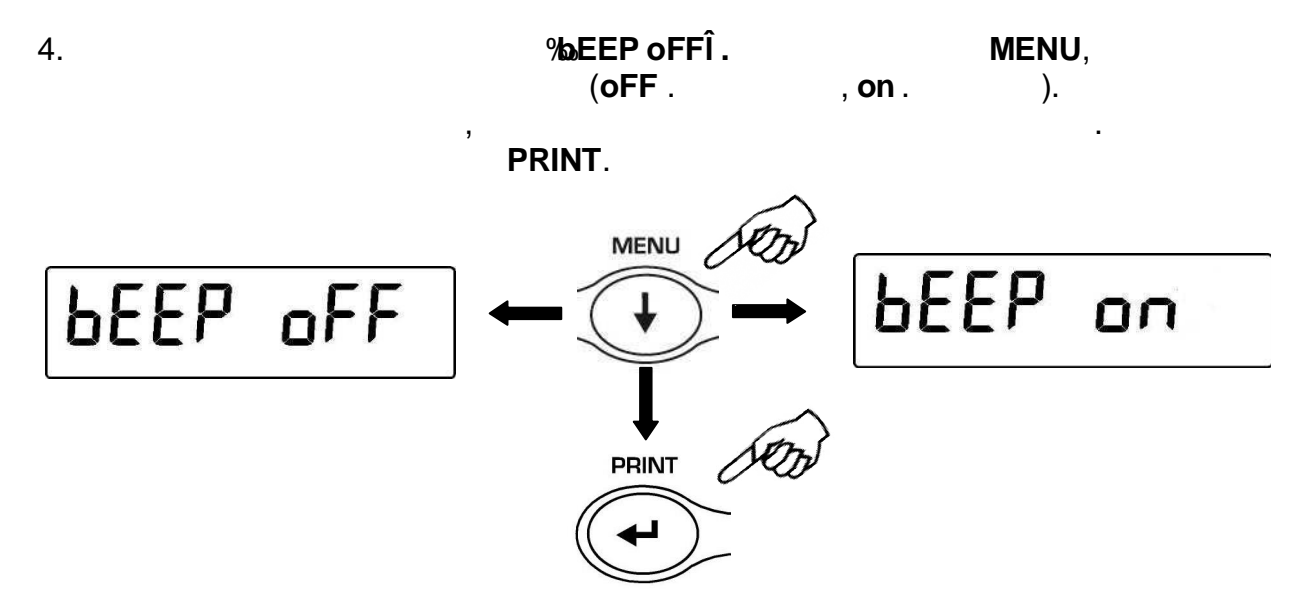

5. , (H = , L = , OK= ). : , ERROR 07.

.

,

,

.

.

,

,

#### 26.1

) . , **L**; . H.

# 26.2

. L. 26.3

•

H.

RS232C,

**PRINT**( . §10).

RS232C,

( . §12) 1200, 2400, 4800 9600

•

.

8

•

,

.

2.

(IBM-Í PC ContÎ ,

)

Í PC CMdÎ

PRINT.

.

ASCII,

|                   | 1   |
|-------------------|-----|
|                   | ( ) |
| ‰+= H54           |     |
| ‰ <b>-+</b> = H43 |     |
| % <b>⊡+</b> = H45 |     |
| ‰/H+= H4D         |     |
| ‰+= H4F           | /   |

|                      | 2 |   |   |  |
|----------------------|---|---|---|--|
|                      | ( |   |   |  |
|                      |   |   | ) |  |
| % <del>⊌</del> = H74 |   |   |   |  |
| ‰+= H63              |   |   |   |  |
| ‰++ = H65            |   |   |   |  |
| ‰+= H6D              |   |   |   |  |
| ‰+= H6F              |   | / |   |  |

|    |    |    |    |    |    |    | (  |    |     | )   |     |     |     |     |     |     |
|----|----|----|----|----|----|----|----|----|-----|-----|-----|-----|-----|-----|-----|-----|
| 1° | 2° | 3° | 4° | 5° | 6° | 7° | 8° | 9° | 10° | 11° | 12° | 13° | 14° | 15° | 16° | 17° |
| d  | =  |    |    |    |    |    |    |    |     |     |     |     |     |     | CR  | LF  |

|    | )  |    |    |    |    |    |    |    |     |     |     |     |     |     |
|----|----|----|----|----|----|----|----|----|-----|-----|-----|-----|-----|-----|
| 1° | 2° | 3° | 4° | 5° | 6° | 7° | 8° | 9° | 10° | 11° | 12° | 13° | 14° | 15° |
|    |    |    |    |    |    |    |    |    |     |     |     |     | CR  | LF  |

|    | )       |    |    | (  |    |    |    |    |     |     |     |     |     |     |
|----|---------|----|----|----|----|----|----|----|-----|-----|-----|-----|-----|-----|
| 1° | )<br>2° | 3° | 4° | 5° | 6° | 7° | 8° | 9° | 10° | 11° | 12° | 13° | 14° | 15° |
|    |         |    |    |    |    |    |    |    |     |     |     |     | CR  | LF  |

| • | 15 | : |   |
|---|----|---|---|
|   |    |   |   |
|   |    |   | : |

-)

• 10~12 :

:

:

- 2~9 :
- 1 : ( •

13

14

•

•

14

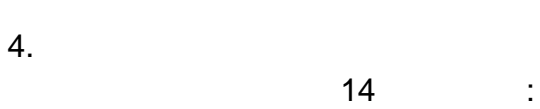

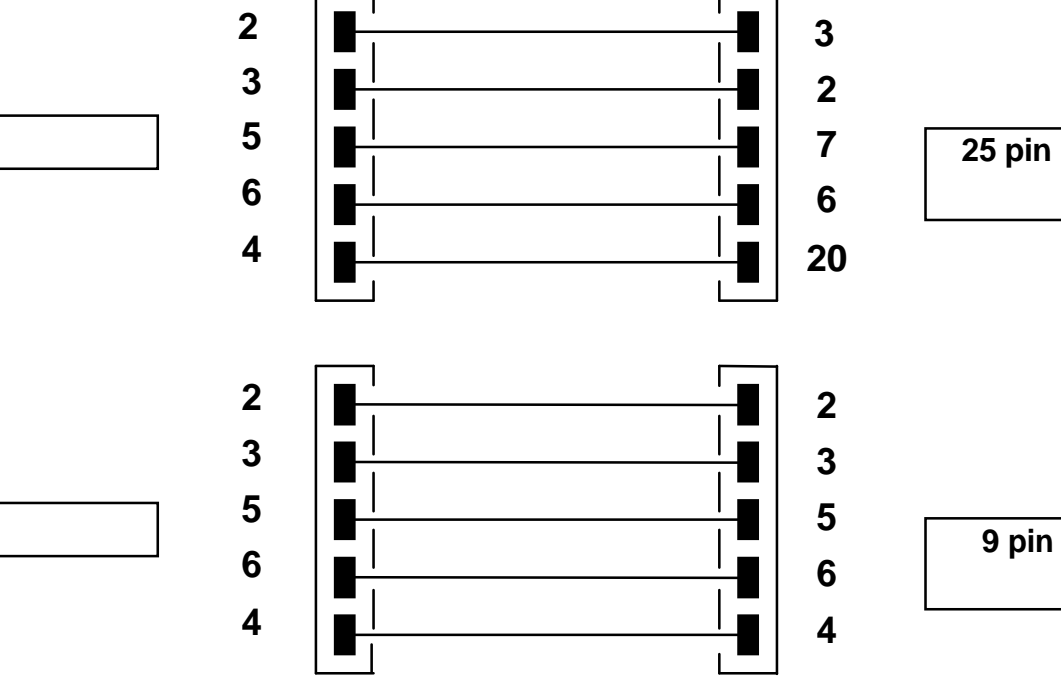

,

٦

25 pin

:

)

| 1° | 2° | 3° | 4° | 5° | 6° | 7° | 8° | 9° | 10° | 11° | 12° | 13° | 14° | 15° | 16° | 17° | 18° |
|----|----|----|----|----|----|----|----|----|-----|-----|-----|-----|-----|-----|-----|-----|-----|

(

| 1°. | 2° | 3° | 4°   | 5° | 6° | 7° | 8° | 9° | 10° | 11° | 12° | 13° | 14° | 15° | 16° | 17° | 18° |
|-----|----|----|------|----|----|----|----|----|-----|-----|-----|-----|-----|-----|-----|-----|-----|
|     |    | We | ight |    |    |    |    |    |     |     |     |     |     |     |     |     | g   |

| 1° | 2° | 3°  | 4° | 5° | 6° | 7° | 8° | 9° | 10° | 11° | 12° | 13° | 14° | 15° | 16° | 17° | 18° |
|----|----|-----|----|----|----|----|----|----|-----|-----|-----|-----|-----|-----|-----|-----|-----|
|    | P  | ərc |    |    |    |    |    |    |     |     |     |     |     |     |     |     | %   |

| ( |  | ) |
|---|--|---|

| _  |     |    | :  |    |    |    |    |    |     |     |     |     |     |     |     |     |     |
|----|-----|----|----|----|----|----|----|----|-----|-----|-----|-----|-----|-----|-----|-----|-----|
| 1° | 2°  | 3° | 4° | 5° | 6° | 7° | 8° | 9° | 10° | 11° | 12° | 13° | 14° | 15° | 16° | 17° | 18° |
|    | PMU |    | :  |    |    |    |    |    |     |     |     |     |     |     |     |     | g   |

| 1° | 2° | 3° | 4°   | 5° | 6° | 7° | 8° | 9° | 10° | 11° | 12° | 13° | 14° | 15° | 16° | 17° | 18° | 19° | 20° |
|----|----|----|------|----|----|----|----|----|-----|-----|-----|-----|-----|-----|-----|-----|-----|-----|-----|
|    |    | We | ight |    |    | :  |    |    |     |     |     |     |     |     |     |     | g   |     | S   |

| 1° | 2°  | 3° | 4° | 5° | 6° | 7° | 8° | 9° | 10° | 11° | 12° | 13° | 14° | 15° | 16° |
|----|-----|----|----|----|----|----|----|----|-----|-----|-----|-----|-----|-----|-----|
|    | Pcs |    | :  |    |    |    |    |    |     |     |     |     |     |     |     |

| Time | = |  |  | Sec |  |
|------|---|--|--|-----|--|
|------|---|--|--|-----|--|

| 1°. | 2°  | 3° | 4° | 5° | 6° | 7° | 8° | 9° | 10° | 11° | 12° | 13° | 14° | 15° | 16° | 17° | 18° |
|-----|-----|----|----|----|----|----|----|----|-----|-----|-----|-----|-----|-----|-----|-----|-----|
|     | Ave |    |    | =  |    |    |    |    |     |     |     |     |     |     |     |     | g   |

(

)

| 1°. | 2° | 3° | 4° | 5° | 6° | 7° | 8° | 9° | 10° | 11° | 12° | 13° | 14° | 15° | 16° | 17° | 18° |
|-----|----|----|----|----|----|----|----|----|-----|-----|-----|-----|-----|-----|-----|-----|-----|
|     |    |    |    |    |    |    |    |    |     |     |     |     |     |     |     | (   | g   |

| 1° | 2° | 3° | 4° | 5° | 6° | 7° | 8° | 9° | 10° | 11° | 12° | 13° | 14° | 15° | 16° | 17° | 18° |
|----|----|----|----|----|----|----|----|----|-----|-----|-----|-----|-----|-----|-----|-----|-----|
| S  |    | =  |    |    |    |    |    |    |     |     |     |     |     |     |     | (   | g   |

(

)

| 1° | 2° | 3° | 4°    | 5° | 6° | 7° | 8° | 9<br>° | 10<br>° | 11<br>° | 12<br>° | 13° | 14° | 15° | 16° | 17° | 18° | 19° | 20° |
|----|----|----|-------|----|----|----|----|--------|---------|---------|---------|-----|-----|-----|-----|-----|-----|-----|-----|
|    |    | We | eight |    |    | :  |    |        |         |         |         |     |     |     |     |     |     | g   |     |

Ok

| 1° | 2° | 3°  | 4° | 5° | 1° | 2° | 3°   | 4° | 5° | 1° | 2° | 3°   | 4°  | 5° |
|----|----|-----|----|----|----|----|------|----|----|----|----|------|-----|----|
|    | -  | Low | -  |    |    | -  | High | )- |    |    |    | - OI | < - |    |

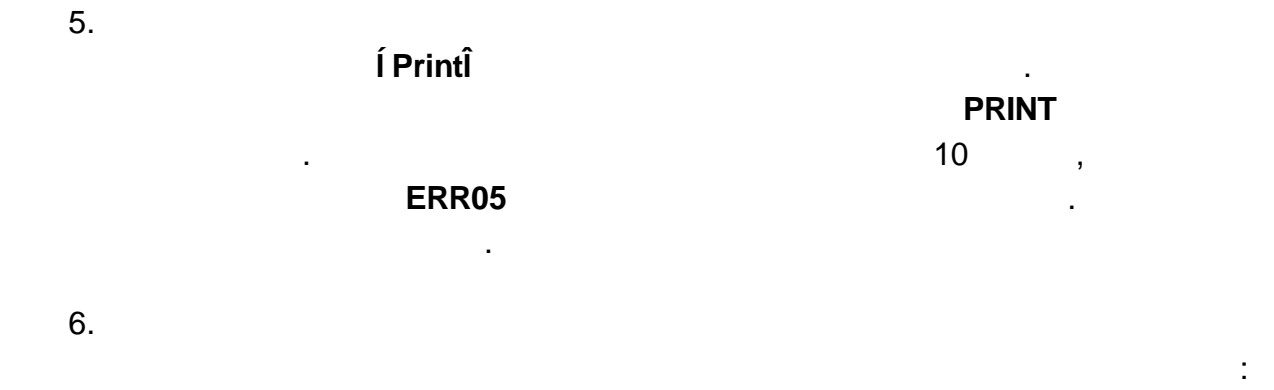

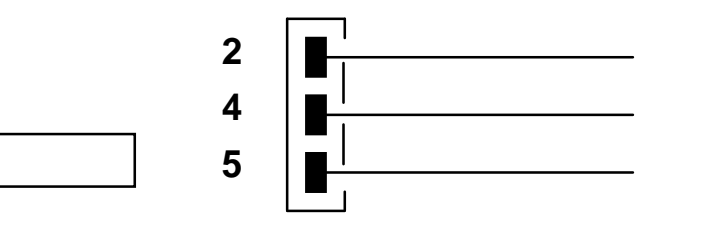

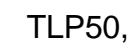

| 12-02-2008 | 12:00    |
|------------|----------|
| Weight:    | 22.000 g |
|            |          |

| 12-02-20 | 800   | 12:00 |
|----------|-------|-------|
| Pcs      | 1     | 00    |
| Weight:  | 300.0 | 00 g  |
| PMU:     | 3.0   | 00 g  |

:

,

| 12-02-2008 |  | 12:00  |
|------------|--|--------|
| d= 2.80066 |  | g/cm3d |
|            |  |        |

| 12-02-2009 |       | 12:00 |
|------------|-------|-------|
| Perc.      | 10    | 0.0%  |
| Weight:    | 300.0 | )00 g |

| 12-02-2009      | 12:00 |
|-----------------|-------|
| Time = 6 Sec    |       |
| Ave. = 59.446 g |       |
|                 |       |

| 12-02-2010           |                  | 12:00  |
|----------------------|------------------|--------|
| 1.<br>2.<br>õ<br>99. | 16.589<br>17.226 | g<br>g |
| S=                   | 33.815           | g      |

| 12-02-2013             | 12:00 | 12-02-2012               | 12:00 | 12-02-2011                 | 12:00 |
|------------------------|-------|--------------------------|-------|----------------------------|-------|
| Weight: 0.00g<br>-LOW- |       | Weight: 49.20g<br>- OK - |       | Weight : 249.42g<br>-HIGH- |       |

8.

#### RS232

,

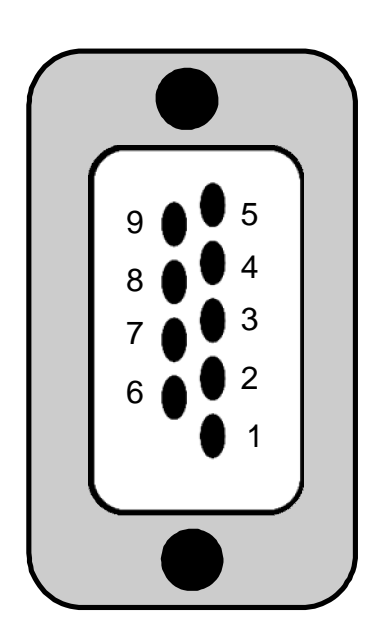

| 1:                                                                                                    | 3     |
|----------------------------------------------------------------------------------------------------|-------|
| <ul> <li>pin 1 =</li> <li>pin 2 =</li> <li>pin 3 =</li> <li>pin 4 =</li> <li>pin 5 =</li> <li>pin 4-6 =</li> </ul> | +5V . |

| ERR01    |   |     |
|----------|---|-----|
| ERR02    | - |     |
| ERR03    |   |     |
| ERR04    |   |     |
| ERR05    |   |     |
| ERR06    |   |     |
| ERR07    |   |     |
| ERR08    |   |     |
| %JNLOAD+ |   |     |
| ‰AL But÷ |   | CAL |
| r        |   |     |
| L J      |   |     |

1) , , , ,

**2)**, :

.

.

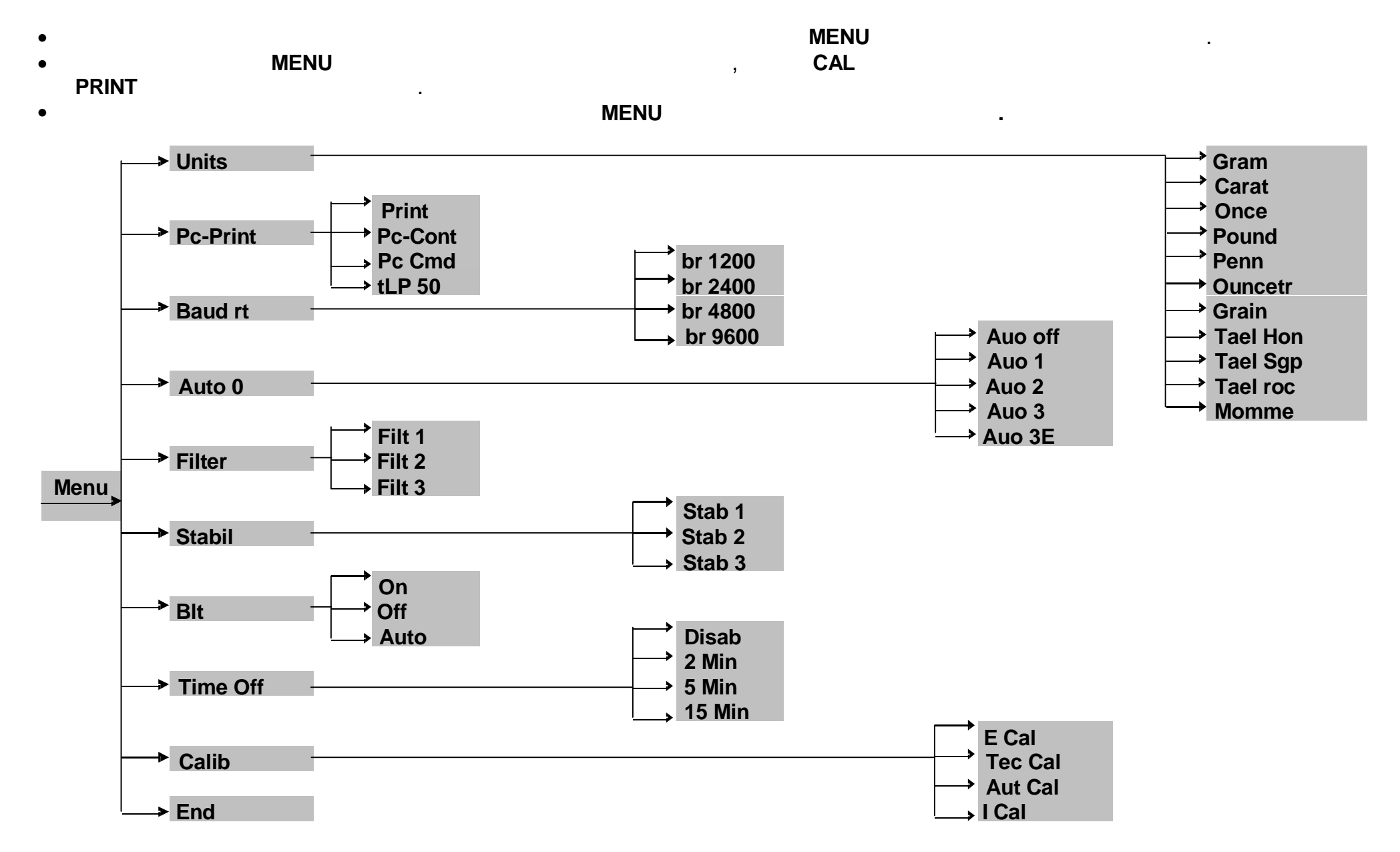

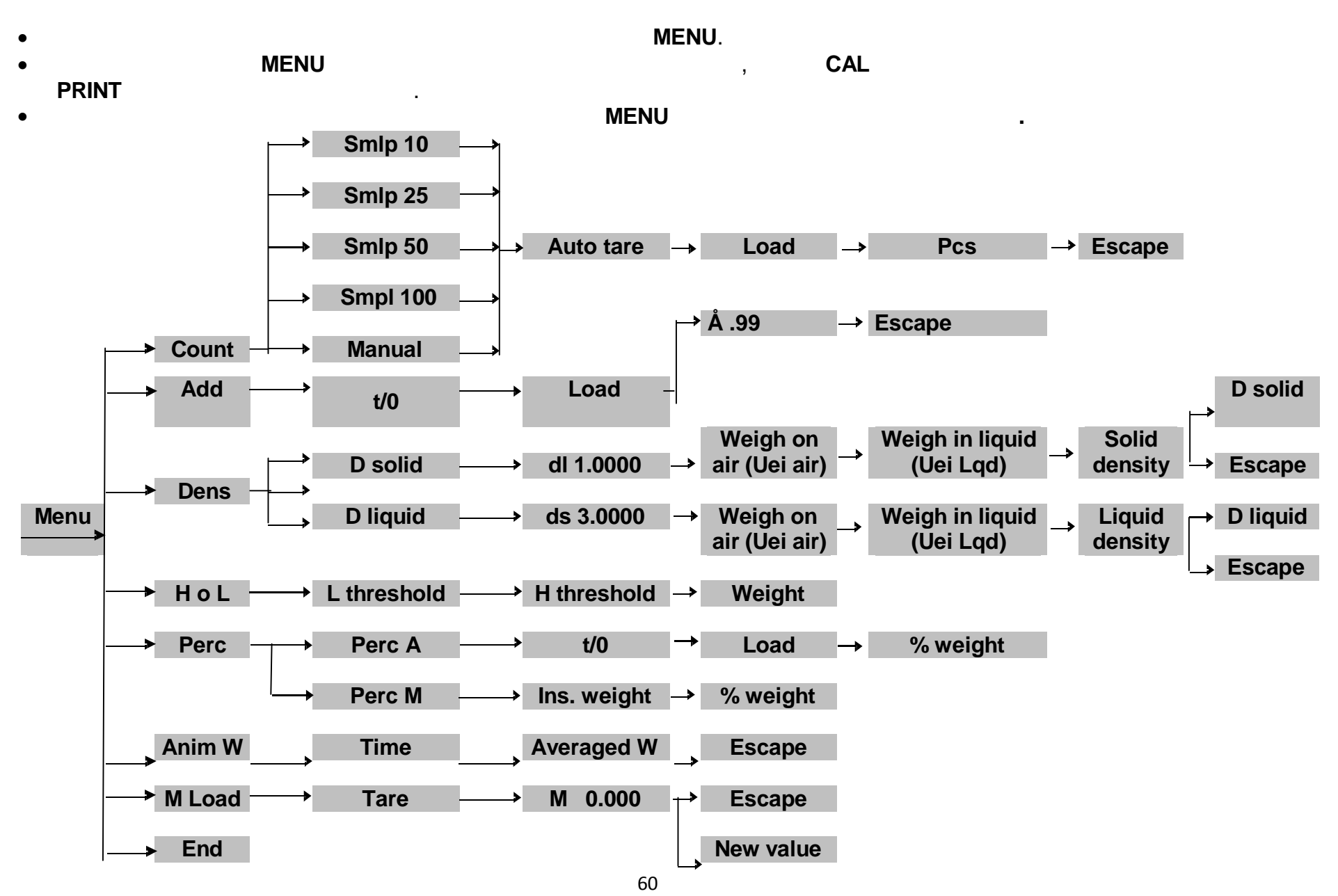

|                   | DA-65C  | DA-      | DA-    | DA-      | DA-    |
|-------------------|---------|----------|--------|----------|--------|
|                   |         | 125DC    | 124[C] | 225DC    | 224[C] |
| OIML R 76-1. 2011 |         |          | Ι      |          |        |
| ( ),              | 62      | 120      | 120    | 220      | 220    |
| ( ),              | 0,001   | 0,001    | 0,001  | 0,001    | 0,001  |
|                   |         | 42 .     |        | 82       |        |
|                   | 0,00001 | 0,00001; | 0,0001 | 0,00001; | 0,0001 |
| ( <i>a</i> ),     |         | . 42 :   |        | . 82 :   |        |
|                   |         | 0,0001   |        | 0,0001   |        |
| (n                | ) 62000 | 120000   | 120000 | 220000   | 220000 |
|                   |         |          | 100 %  |          |        |

|                   | DA-314C | DA-314C DA-514C | DA-    | DA-    | DA-    |
|-------------------|---------|-----------------|--------|--------|--------|
|                   |         |                 | 1003C  | 1203C  | 2103C  |
| OIML R 76-1. 2011 |         |                 | I      |        |        |
| ( ),              | 310     | 510             | 1000   | 1200   | 2100   |
| ( ),              | 0,001   | 0,001           | 0,01   | 0,01   | 0,01   |
| ( <i>d</i> ),     | 0,0001  | 0,0001          | 0,001  | 0,001  | 0,001  |
| ( <i>n</i> )      | 310000  | 510000          | 100000 | 120000 | 210000 |
|                   |         |                 | 100 %  |        |        |

|                   | DA-8202 | DA-223C | DA-333C | DA-523C | DA-723C |
|-------------------|---------|---------|---------|---------|---------|
| OIML R 76-1. 2011 | I       | II      |         |         |         |
| ( ),              | 8200    | 220     | 330     | 520     | 720     |
| ( ),              | 0,1     | 0,01    | 0,01    | 0,01    | 0,01    |
| ( <i>d</i> ),     | 0,01    | 0,001   | 0,001   | 0,001   | 0,001   |
| ( <i>n</i> )      | 82000   | 22000   | 33000   | 52000   | 72000   |
|                   |         |         | 00 %    |         |         |

|                   | DA-   | DA-   | DA-   | DA-   | DA-   |
|-------------------|-------|-------|-------|-------|-------|
|                   | 2202C | 3102C | 4202C | 5202C | 6202C |
| OIML R 76-1. 2011 | II    |       |       |       |       |
| ( ),              | 2200  | 3100  | 4200  | 5200  | 6200  |
| ( ),              | 0,1   | 0,1   | 0,1   | 0,1   | 0,1   |
| ( <i>d</i> ),     | 0,01  | 0,01  | 0,01  | 0,01  | 0,01  |
| ( <i>n</i> )      | 22000 | 31000 | 42000 | 52000 | 62000 |
|                   | 100 % |       |       |       |       |

100% Max

24

:

:

 $220\,{}^{\scriptscriptstyle +10\,\%}_{\scriptscriptstyle -15\,\%}$  ;

50±1.

,

,

,

-

-

\_

OIML R76-1-2011

,

;

36

.

,

•

48

,

;

.

:

,

,

,